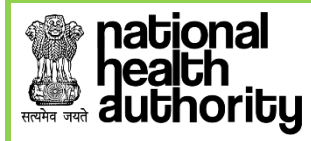

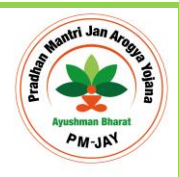

# User Reference Guide For Beneficiary Identification System: Pradhan Mantri Arogya Mitra (PMAM)

AYUSHMAN BHARAT PRADHAN MANTRI-JAN AROGYA YOJNA (AB PM-JAY)

Web Portal User

Version 2.0 (Updated on January 30, 2019)

Page **1** of **31** 

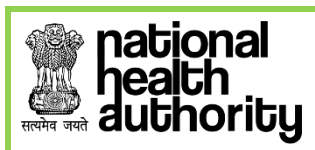

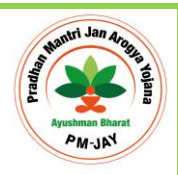

# **Table of Contents**

| 1. | INTRO  | DUCTION                    | 3  |
|----|--------|----------------------------|----|
| 2. | USER F | ROLES                      | 3  |
| 3. | FUNCT  | IONAL DETAILS              | 4  |
|    | 3.1 LO | GIN                        | 4  |
|    | 3.2 PM |                            | 5  |
|    | 3.2.1  | SEARCH BENEFICIARY         | 6  |
|    | 3.2.2  | ADD MEMBER                 | 20 |
|    | 3.2.3  | PENDING BENIFICIARIES      | 26 |
|    | 3.2.4  | APPROVED BENEFICIARIES     | 27 |
|    | 3.2.5  | REJECTED BENEFICIARIES     | 28 |
|    | 3.2.6  | PRINT CARD (ALL STATES)    | 29 |
|    | 3.2.7  | PORTABILITY FEATURE IN BIS | 31 |
|    | 3.3 LO | GOUT                       | 31 |
|    |        |                            |    |

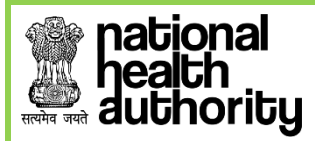

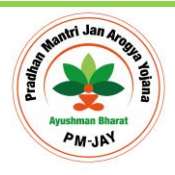

# 1. INTRODUCTION

Beneficiary Identification System (BIS) is a process, of applying the identification criteria (as per AB-PMJAY guidelines) on the SECC and RSBY database to approve/reject the applications entitled for the benefits. AB-PMJAY aims to target about 10.74 crore poor, deprived rural families and identified occupational category of urban workers' families as per the latest Socio-Economic Caste Census (SECC) data. Additionally, all families enrolled under RSBY that do not feature in the targeted groups as per SECC data will also be included.

There are following types of user in the process namely:

- National
- State- SHA
- ISA/State-Approver
- Pradhan Mantri Arogya Mitra (PMAM)

National, State users will be able to view Dashboards and Reports for monitoring.

# 2. USER ROLES

Each user has been assigned a specific role in order to make the process hassle free and easy. These roles have been briefly discussed below-

- <u>NHA ADMIN</u>- The National user is able to view the Dashboards and Reports at National level (both State wise and District wise).
- <u>STATE HEALTH AGENCY (SHA)</u> This user can view the Dashboard reports of the Beneficiary Identification System, for a particular state.
- <u>ISA/STATE APPROVER</u>- can either Approve or recommend for rejection of record submitted to him/her. In case the submitted beneficiary eKYC/KYC record is recommended for rejection, it has to be with a valid reason.
- <u>PRADHAN MANTRI AROGYA MITRA (PMAM</u>)—This user is able to search and submit the beneficiary identification details. He can also print the beneficiary card called the **AB**-PMJAY card.

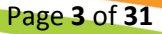

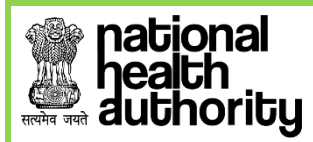

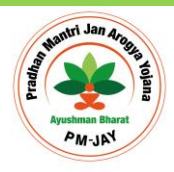

# 3. FUNCTIONAL DETAILS

## 3.1 LOGIN

After successful registration and approval from the Beneficiary technical team, the user can login to the web portal with registered Mobile Number.

- Enter 'Mobile Number' and 'Captcha Code' in the text boxes available as shown in Figure 3.1(a)
- Click on 'Generate OTP'.

|             | Ministry of Health & Family Weitare<br>Government of India                                                                                                    | Adam           |                                   | lational<br>lealth<br>gency |                |
|-------------|----------------------------------------------------------------------------------------------------|----------------|-----------------------------------|-----------------------------|----------------|
| BENIFICIARY | INFORMATION SYSTEM                                                                                                    | Mera PMJAY     | National TMS State TMS ~          | Hospital Empanelment        | Support Insigh |
| 5. 14       | PROCESS OF BENEFICIARY IDENTIFICATION SYSTEM (BIS)                                                                                                    | ALOGIN         |                                   | 100                         | 10             |
| o 📾         | <ol> <li>The operator searches through the available beneficiaries list to determine if the<br/>person is covered.</li> </ol>                                                                                                    | Mobile Number* | 9971812652                        |                             |                |
| 9           | II. Search can be performed by Name. Father Name, Mother Name and Location,<br>Ration Card No or Mobile number (collected during Additional Data Collection Drive<br>(ADCD)) or ID printed on the later sent to family or RSBY URN. |                | bbaaf9 💫                          |                             |                |
| 8.4.1       | III. If beneficiary name is found in the list, Aadhaar or an alternative Government ID<br>and Ration Card or an alternative family ID is required to validate against the Name /<br>Fermity details are unlike in the system.       | Ce             | aptcha letters are case sensitive | 1                           |                |
| d & 2       | IV. The operator submits the individual and family record for approval to the Insurance<br>Company / Trust.                                                                                                    | Enter Capitina | Generate OTP                      |                             |                |
|             | V. Insurance Company / Trust may Approve or Recommend for Rejection for the                                                                                                    |                |                                   |                             | 1. 1.          |

Figure 3.1(a): Introduction page to the beneficiary identification system

| Ministry of Health & Family Welfare<br>Government of India                                                                                                    |                                                                                                    |
|----------------------------------------------------------------------------------------------------|----------------------------------------------------------------------------------------------------|
| BENIFICIARY INFORMATION SYSTEM                                                                                                    | Mera PMJAY National TMS State TMS - Hospital Empanelment Support Insigh                                                                                                    |
| PROCESS OF BENEFICIARY IDENTIFICATION                                                                                                    | SYSTEM (BIS)                                                                                                    |
| The operator searches through the available beneficiari<br>person is covered.     Search can be performed by Name, Father Name, Mot<br>Ration Card No or Mobile number (collected during Addit<br>(ADCD)) or Di printed on the letter sen to family or RSB' | s list to determine if the Mobile Number*   P971912652  Amount of the Mobile Number*  P971912652  P971912652  P97191265  P97191265  P9719126 P97191265  P9719126 P9719126 P97191265  P9719126 P9719126 P9719126 P9719126 P9719126 P9719126 P9719126 P9719126 P9719126 P9719126 P9719126 P9719126 P9719126 P9719126 P9719126 P971912 P971912 P971912 P971912 P9719126 P9719126 P9719126 P9719126 P971912 P971912 P97191 P9719 P9719 P9719 P9719 P9719 P9719 P9719 P9719 P9719 P9719 P9719 P9719 P9719 P971  |
| III. If beneficiary name is found in the list, Aadhaar or an a<br>and Ration Card or an alternative family D is required to<br>Family details available in the system.<br>IV. The operator submits the individual and family record<br>Company / Trust      | email Composition and Composition and Composit |
| V. Insurance Company, Trust may Approve or Recomme<br>submitted beneficiaries. Recommended for Rejection cas<br>Approved Rejected by State Health Agency (SHA).<br>VI. Once it is approved by Insurance Company /Trust/SH<br>to beneficiary.                | d for Regetion for the Enter OTP* Enter & Digt OTP here. s will be finally the e-card will be issued User y other of the By clicking Verify OTP, you agree to our Terms & Data Policy Verify OTP Regenerate OTP                                                                                                    |

Figure 3.1(b): Logging Screen for the beneficiary identification system

The generated OTP is sent on both, registered mobile number and email of the user. In case the user does not receive the OTP, can click on **Regenerate OTP**. Upon receiving the OTP, the user can enter it in the text box and click on **Verify OTP**.

NOTE: OTP is of 6 digits.

Page **4** of **31** 

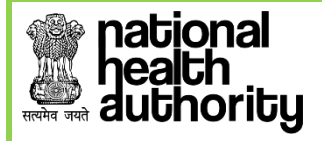

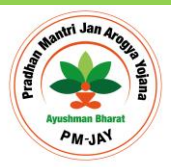

# 3.2 PMAM ACTIVITIES

| Ministry of Health i<br>Government                                                                                         | g<br>Santy Welter<br>1 of India                                                                                                    | AN JAY |                | ĺ.    | hational<br>health<br>agency |            |
|----------------------------------------------------------------------------------------------------|----------------------------------------------------------------------------------------------------|--------|----------------|-------|------------------------------|------------|
| Home     Search Beneficiary     Add Member     Approved Beneficiaries     Pending Beneficiaries     Rejected Beneficiaries | Welcome Prasoon Mehra<br>User Type: Pradhan Mantri Arogya Mitra(PMAM)<br>1 Mobile: XXXXX-commehra@gmail.com<br>9 Home State: CHHATTISGAPH<br>9 District: MAHASAMUND<br>1 Last Legin: 24-12-2018 04:59 PM |        |                |       |                              |            |
| Print Card (All States) Logout                                                                                             | 1/1137-01<br>48210 H 4                                                                                                    |        | 7 0 1<br>0 1 h | / 1 1 | 7-1 0<br>1 1                 | 1 /<br>A E |

Figure 3.2(a): Home screen for the PMAM

On successful login, the screen is as shown in figure 3.2(a). It displays the user details which includes *user type, mobile (masked), email (masked), home state, district and last login*.

PMAM user has the options to perform following activities from the left side menu:

- 1. Search Beneficiary
  - a. Outside State
  - b. Home State
- 2. Add Member
- 3. Approved Beneficiaries
- 4. Rejected Beneficiaries
- 5. Print card (all States)

The option for home state and outside state are included as PMJAY scheme has a provision for portability, i.e. a validated beneficiary can avail treatment from any of the empaneled facilities in the country. **[Refer section 3.2.7 for Portability Feature in BIS]** 

Page 5 of 31

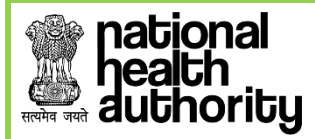

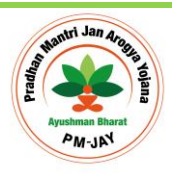

#### 3.2.1 SEARCH BENEFICIARY

• Clicking on the 'Search Beneficiary' option from the menu will direct the PMAM to the following screen-

| Ministry of Healt<br>Governm | A franky Waltare<br>ent of India                                             | AN JAN   |        | na<br>ne<br>ag | tional<br>alth<br>ency       |
|------------------------------|------------------------------------------------------------------------------|----------|--------|----------------|------------------------------|
| Home                         | Search                                                                       |          |        |                | Selected State: CHHATTISGARH |
| Add Member                   | Selected State CHHATTISGARH   Chan                                           | ge State |        |                |                              |
| Approved Beneficiaries       | Search will be based on this selected state. Select Search Parameter* Select | <b>*</b> |        |                |                              |
| Rejected Beneficiaries       |                                                                              |          |        |                |                              |
| Print Card (All States)      |                                                                              |          |        |                | HOIN                         |
|                              | LOSSAL                                                                       |          | A 24 4 | 6 8 ¥ .        | 0 54 2 10                    |

Figure 3.2.1(a): Search Beneficiary Screen

The figure 3.2.1(a) displays the "Selected State" option, which is used for carrying out the beneficiary search query. This field is always disabled and the default value is the home state of the logged in user. Here, the home-state of user is Jharkhand, and hence, the default search settings are for Jharkhand state. In-case a beneficiary from other state visits the user; the selected state should be accordingly changed by clicking on the 'Change State' options. Figure 3.2.1(b),3.2.1(c), and 3.2.1(d) illustrate the process for changing the state for search query.

• Click on the change state tab and the drop down list of the states will get enabled.

| Ministry of Heat<br>Governe                                               | the A Family Westere<br>ment of India                           | Art JN    |            | health<br>agency   |             |
|---------------------------------------------------------------------------|-----------------------------------------------------------------|-----------|------------|--------------------|-------------|
| Home                                                                      | Search                                                          |           |            | Selected State: CF | HHATTISGARH |
| Add Member                                                                | Selected State CHHATTISGARH Char                                | nge State |            |                    | 0           |
| Approved Beneficiaries                                                    | Search will be D DADRA AND NAGAR HAVELI<br>Select DAMAN AND DIU | Ŧ         |            |                    |             |
| <ul> <li>Pending Beneficiaries</li> <li>Rejected Beneficiaries</li> </ul> | JHARKHAND<br>MADHYA PRADESH<br>MIZORAM                          |           |            |                    |             |
| Print Card (All States)                                                   | UTTARAKHAND<br>UTTAR PRADESH                                    |           |            |                    | 8 2         |
| ■ Logout                                                                  |                                                                 |           |            |                    | 3. 2        |
| B & B &                                                                   | L C A & A L                                                     |           | A har in A |                    | 1. (B)      |

Figure 3.2.1(b): Changing of the state option for carrying out beneficiary search query

• Once the user selects the state, a dialogue box will appear to confirm the change of state.

| nal<br>n<br>prity                                                              |                                                                         |                                                                    | Ayuah<br>Ayuah<br>Ayuah           |
|--------------------------------------------------------------------------------|-------------------------------------------------------------------------|--------------------------------------------------------------------|-----------------------------------|
| Beneficiary Identification                                                     | System                                                                  | bis.pmjay.gov.in says<br>Do you want change State to: CHHATTISGARH | Nidhi Nehra Sharma (2)-<br>Cancel |
| Home                                                                           | Search                                                                  |                                                                    | Selected State: JHARKHAND         |
| Add Member Approved Beneficiaries Pending Beneficiaries Rejected Beneficiaries | Selected State JHARKH<br>Search will be based on th<br>Select Search Pr | AND  Change State is selected state. arameter Select               |                                   |
| Print Card (All States) Logout                                                 |                                                                         |                                                                    |                                   |

Figure 3.2.1(c): Confirmation to change state for running beneficiary search query

• Upon confirming, the state is changed. Another dialogue box will pop up to confirm the same.

| 🗰 Apps 🛄 BIS 🛄 Converters                                   | 🞇 Mantis Bug Tracker - 📋 Bugzilla                               | pmrssm.gov.in says    |            |                 | LOGIN_CSC   Benefic |                              |
|-------------------------------------------------------------|-----------------------------------------------------------------|-----------------------|------------|-----------------|---------------------|------------------------------|
| Beneficiary Identification Syst                             | em                                                              | Changed to: JHARKHAND |            |                 |                     | Prasoon Mehra 🚇 🗸            |
| Ministry of Health &<br>Government                          | s<br>Family Wetlare<br>of India                                 |                       | August Mag | ок              | <u> </u>            | agency                       |
| ► Home                                                      | Search                                                          |                       |            |                 |                     | Selected State: CHHATTISGARH |
| Search Beneficiary                                          |                                                                 |                       |            |                 |                     |                              |
| Add Member                                                  | Selected State JHARKHAND                                        | Change State          |            |                 |                     |                              |
| Approved Beneficiaries                                      | Search will be based on this selecte<br>Select Search Parameter | d state.              |            |                 |                     |                              |
| Pending Beneficiaries                                       |                                                                 |                       |            |                 |                     |                              |
| Rejected Beneficiaries                                      |                                                                 |                       |            |                 |                     |                              |
| <ul> <li>Print Card (All States)</li> <li>Logout</li> </ul> | 1/122                                                           | HØI                   | é i i      | <b>D</b> -1 (3) | 1/11                | 5-01/                        |

Figure 3.2.1(d): Changed state for running beneficiary search query

- Having selected the state, PMAM will be able to search for the family to which the beneficiary belongs through one of the search parameters. The various search parameters are -
  - 1. Mobile (ADCD)
  - 2. Ration Card (ADCD)
  - 3. HH ID Number
  - 4. AB-PMJAY ID
  - 5. By SECC Name
  - 6. RSBY URN
  - 7. Ration Card (State)
  - 8. MSBY (State); here for Chhattisgarh, other states may have their respective state schemes.

Page 7 of 31

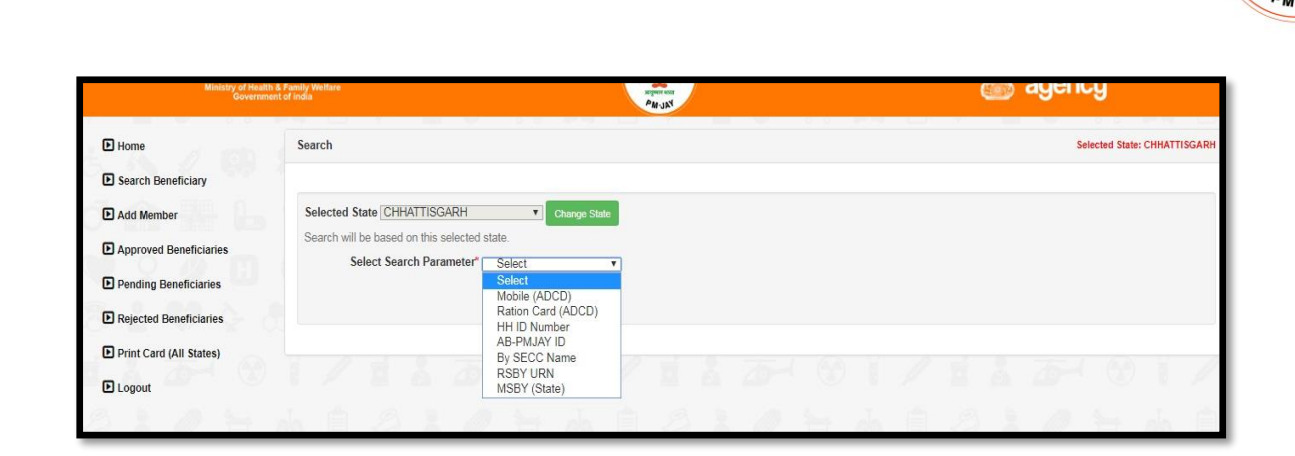

Figure 3.2.1(e): Default search parameters for beneficiary identification

The parameters for searching beneficiary are different in every state is attached here.

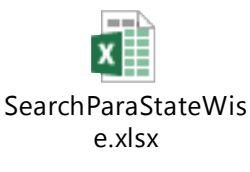

#### 3.2.1.1 Search Criteria:

national

duthority

#### 1) By SECC Name:

Operator can look up for the beneficiary by looking up his name in the Socio Economic & Caste Census (SECC) data. Selecting SECC Name option directs the user to the following screen where

• He/she can enter the name, Father's name or Mother's name of the Beneficiary and select State, and District name. There are check boxes also available alongside to select or deselect the search parameter. Search result from the database will be displayed at the bottom of the screen.

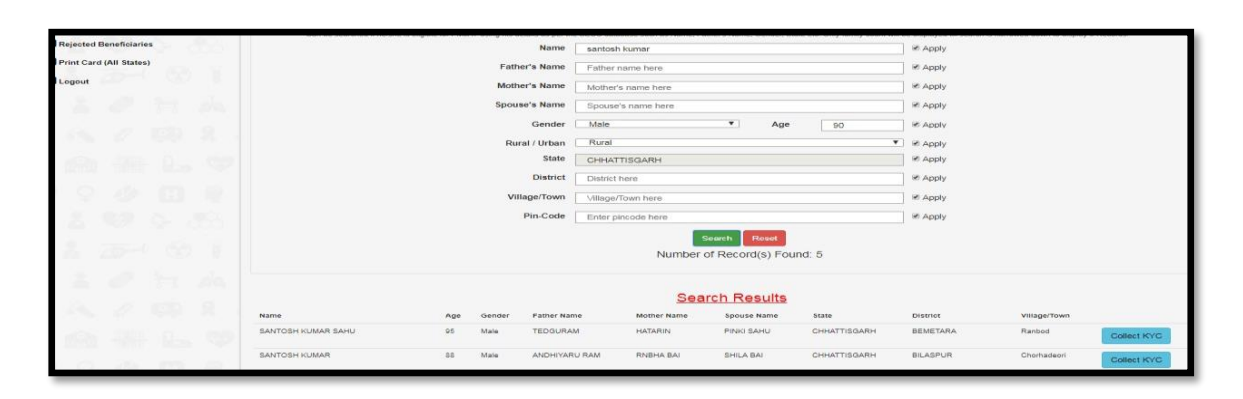

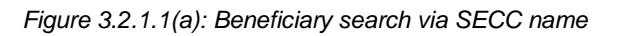

Page 8 of 31

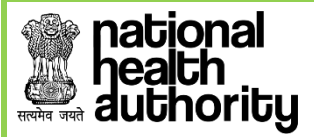

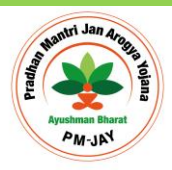

Page 9 of 31

**Note:** Based on search filters the count of the result will be displayed, but details of the result will be displayed only if total result count is equal or less than 5; for this user needs to narrow down the filter criteria.

#### 2) Ration Card Number

The beneficiary can be searched by their Ration Card Number, which is unique for each family.

- Select 'Ration Card Number' from the drop-down list
- Enter the 'Ration Card Number' in the text box
- Click on 'Search' button

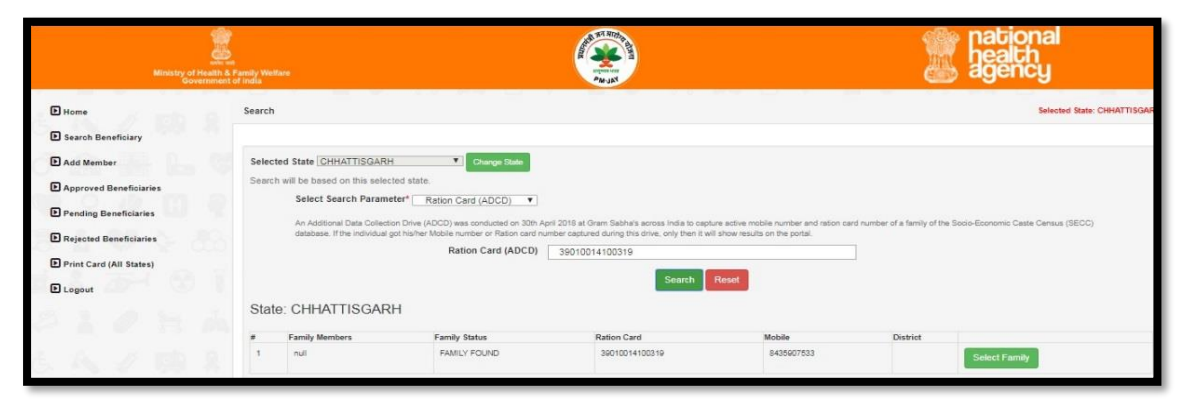

Figure 3.2.1.1(b): Search results for the ration card number entered

At the bottom of the screen one can view the details of the family which include the names of family members, mobile number, district and the ration card number.

- Click on the 'Select Family' tab and the screen that follows provide the individual details of all family members.
- Search results from the database will appear.
- Click on 'Collect KYC' button against the beneficiary you would like to validate. [Refer Page 13]

#### 3) HH ID Number

HH ID Number (Household Id number) is also used to identify the beneficiary.

- Select 'HH ID Number' option from the drop-down list.
- Enter the HH ID Number (a unique number given to the family in SECC) in the text box.
- Click on 'Search' button.

NOTE: A valid HH ID Number is of 24 digits.

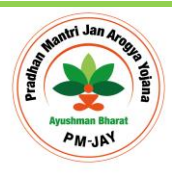

Page 10 of 31

| Approved Beneficiaries     Pending Beneficiaries     Rejected Beneficiaries     Print Card (All States)     Logout | Search war be bar<br>Select<br>This num | search Pa | selected state | HH ID Number<br>h either GR Code or keyb<br>Hi | ord written on the PM letter H ID     220400500660 | seeived by the beneficiary.<br>200012200151<br>Search Re<br>lumber of Record(s | set<br>s) Found: 7 |          |              |             |
|----------------------------------------------------------------------------------------------------|-----------------------------------------|-----------|----------------|------------------------------------------------|----------------------------------------------------|--------------------------------------------------------------------------------|--------------------|----------|--------------|-------------|
|                                                                                                    | Name                                    | Age       | Gender         | Father Name                                    | Mother Name                                        | Family Deta<br>Spouse Name                                                     | ails<br>State      | District | Village/Town |             |
| / Ma ## La 🧐                                                                                                    | SUKHIRAM                                | 54        | Male           | KAHARU RAM                                     | BUDHIYAREEN                                        | ITAVARIN                                                                       | CHHATTISGARH       |          |              | Collect KYG |
| C 20 11 20                                                                                                    | DEEPIKA                                 | 24        | Female         | SUKHIRAM                                       | ITAVARIN                                           |                                                                                | CHHATTISGARH       |          |              | Collect KYC |
|                                                                                                    | TEEJMATI                                | 20        | Female         | SUKHIRAM                                       | ITAVARIN                                           |                                                                                | CHHATTISGARH       |          |              | Collect KYC |
|                                                                                                    | ITAVARIN                                | 60        | Female         |                                                |                                                    | SUKHIRAM                                                                       | CHHATTISGARH       |          |              | Collect KYG |
| 1 2 2 3                                                                                                    | TARAMATI                                | 20        | Female         | SUKHIRAM                                       | ITAVARIN                                           |                                                                                | CHHATTISGARH       |          |              | Collect KYC |
| 22024                                                                                                    | CHHOTELAL                               | 26        | Male           | SUKHIRAM                                       | ITAVARIN                                           |                                                                                | CHHATTISGARH       |          |              | Collect KYC |
| A 100 B                                                                                                    | MUKESH                                  | 30        | Male           | SUKHERAM                                       | ITAVARIN                                           |                                                                                | CHHATTISGARH       |          |              | Collect KYC |

Figure 3.2.1.1(c): Search results for the HH-ID number entered

At the bottom of the screen one can view the details of the family which include the names of family members, mobile number, district and the HH ID Number.

- Click on the '**Select Family**' tab and the screen that follows provides the individual details of all family members.
- Search results from the database will appear.
- Click on 'Collect KYC' button against the beneficiary you would like to validate. [Refer Page 13]

#### 4) AB PM-JAY ID

Ayushman Bharat National Health Protection Mission Id (AB-PMJAY ID) is also a parameter which enables identifying a beneficiary family. This search will only be available to find the family of a beneficiary who has already verified and PMJAY ID has been generated by the system.

- Enter the '**AB-PMJAY ID**' in the text box.
- Click on 'Search' button.

#### NOTE: A valid AB-PMJAY ID is of 9 digits.

- At the bottom of the screen one can view the details of the family which include the names of family members, mobile number, district and the AB-PMJAY ID.
- Click on the 'Select Family' tab and the screen that follows provides the individual details of all family members.
- Search results from the database will appear.
- Click on 'Collect KYC' button against the beneficiary you would like to validate.

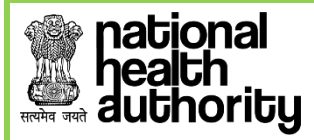

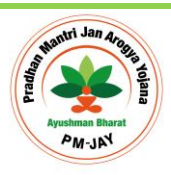

#### 5) Mobile Number

Mobile Number is also used to search beneficiary.

- Select 'Mobile Number' option from the drop-down list.
- Enter the Mobile Number in the text box.
- Click on 'Search' button.

| ane                 | Search                                                                                                    |                                 |                                         |                                        |                                 |                    | Selected State: CHI          |
|---------------------|----------------------------------------------------------------------------------------------------|---------------------------------|-----------------------------------------|----------------------------------------|---------------------------------|--------------------|------------------------------|
| urch Beneficiary    |                                                                                                    |                                 |                                         |                                        |                                 |                    |                              |
| Member              | Selected State CHHATTISGARH V Charge State                                                                                | te                              |                                         |                                        |                                 |                    |                              |
| roved Beneficiaries | Search will be based on this selected state.                                                                              | -                               |                                         |                                        |                                 |                    |                              |
| dian Deseliation    | Select Search Parameter* Mobile (ADCD)                                                                                    | T                               |                                         |                                        |                                 |                    |                              |
| ung benencianes     | An Additional Data Collection Drive (ADCD) was conducted or                                                               | in 30th April 2018 at Gram Sal  | bha's across India to capture acti      | e mobile number and ration card nur    | mber of a family of the Socio-E | Economic Caste Cen | nsus (SECC) database. If the |
| cted Beneficiaries  | individual got his/her Mobile number or Ration card number c                                                              | aptured during this drive, only | then it will show results on the po     | rtal.                                  |                                 |                    |                              |
| t Card (All States) | MODIA                                                                                                    | e (ADCD) 998118385              | 97                                      |                                        |                                 |                    |                              |
|                     |                                                                                                    |                                 |                                         |                                        |                                 |                    |                              |
|                     |                                                                                                    |                                 | Search                                  | Reset                                  |                                 |                    |                              |
| out                 |                                                                                                    |                                 | Search                                  | Reset                                  |                                 |                    |                              |
| out                 | State: CHHATTISGARH                                                                                                    |                                 | Search                                  | Reset                                  |                                 |                    |                              |
|                     | State: CHHATTISGARH                                                                                                    |                                 | Search<br>Family Status                 | Reset<br>Ration Card                   | Mobile                          | District           |                              |
| ngout               | State: CHHATTISGARH  Family Members NISHA, VISHNUPPASAD SAHU, VINAY, RUPA SAHU NISHA, VISHNUPPASAD SAHU, VINAY, RUPA SAHU |                                 | Search<br>Family Status<br>FAMILY FOUND | Reset<br>Ration Card<br>41010014700184 | Mobile<br>9481183897            | District           | Select Family                |

Figure 3.2.1.1(d): Search results by feeding in Mobile Number

#### 6) <u>RSBY URN</u>

The RSBY URN (Rashtriya Swasthya Bima Yojna Unique Relationship Number) is also used to search for a family.

- Enter the '**RSBY URN**' in the text box.
- Click on 'Search' button.

| Ministry of Healt<br>Governm                                  | A Samiy Welfare<br>n to finda                                                                                                    | Part of Party                                                                                                    | health<br>agency                                                         |
|---------------------------------------------------------------|----------------------------------------------------------------------------------------------------|----------------------------------------------------------------------------------------------------|--------------------------------------------------------------------------|
| Home     Search Beneficiary                                   | Search                                                                                                    |                                                                                                    | Selected State: CHHATTISGARH                                             |
| Add Member Approved Beneficiaries Pending Beneficiaries       | Selected State CHHATTISGARH V Charge State<br>Search will be based on this selected state.<br>Select Search Parameter* RSBY URN V |                                                                                                    |                                                                          |
| Rejected Beneficiaries     Print Card (All States)     Logout | Addonary, al active termies that are endowed under Hose' (to 31st M<br>URN.<br>RSBY URN                                           | aren, zurs ynst oo nor neauwe in me stigeted groups as per SECC data wit be in<br>Enter RSBY URN here!!<br>Search Reset | oubed as well and can dentry in they are eigible for Privak using Koor f |
| 31040                                                         |                                                                                                    |                                                                                                    |                                                                          |

Figure 3.2.1.1(e): Search results by feeding in RSBY URN

NOTE: A valid RSBY URN is of 17 digits.

At the bottom of the screen one can view the details of the family which include the names of family members, mobile number, district and the RSBY URN.

Page **11** of **31** 

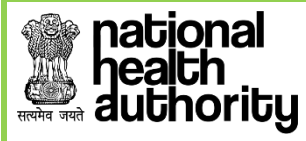

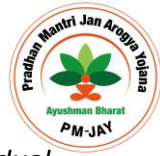

- Click on the 'Select Family' tab and the screen that follows provides the individual details of all family members.
- Search results from the database will appear.

Click on '**Collect KYC**' button against the beneficiary you would like to validate.

## 3.2.1.2 Search Result Details

- The search results will include the name of the beneficiary, age, gender, father name, mother name, spouse name, state, district and village/town. The user shall check these fields based on the identification document submitted by the beneficiary and select the appropriate beneficiary.
- Corresponding to each beneficiary, the user will click on 'Collect KYC' tab to upload the documents of the beneficiary for whom KYC is to be collected. The screen will display details of the beneficiary to ascertain the correct beneficiary as per the KYC document produced by him/her. Enter 'Mobile Number' in the text box provided and mention whose number it is by selecting an option from the drop-down list.

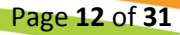

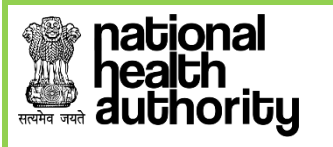

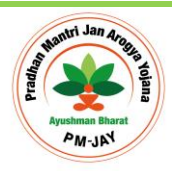

Page **13** of **31** 

3.2.1.3 Collect KYC

The beneficiary's KYC can be collected in two ways:

- a. Using Aadhaar Card
- b. Using Non-Aadhaar Documents

| Ministry of H<br>Gove       | eath & Family Welfare<br>rment of India |                        | Hunn           | AW-JAY     |             |              | â              | nationa<br>health<br>agency |                       |
|-----------------------------|-----------------------------------------|------------------------|----------------|------------|-------------|--------------|----------------|-----------------------------|-----------------------|
| Home     Search Beneficiary |                                         | ✤ Add Personal Details |                |            | 🗙 Add Fa    | mily Details | 6. A           | Selecte                     | ed State: UTTARAKHAND |
| Add Member                  | Beneficiary [                           | Documents Up           | load           |            |             |              |                |                             |                       |
| Approved Beneficiaries      | Member ID:                              | UKMS2001054500038      | 80638          |            | Family ID:  | 050          | 09009016888063 | 5                           |                       |
| Pending Beneficiaries       | NAME                                    | JAGAT SINGH            |                |            | FATHER NAME |              |                |                             |                       |
| Rejected Beneficiaries      | YEAR OF BIRTH                           | 8                      |                |            | GENDER      | М            |                |                             |                       |
| Print Card (All States)     | Enter Mobile No:*                       | 9999999999             | Others         | 5 <b>v</b> |             |              |                |                             |                       |
| E Logout                    | Select ID T                             | TYPE:*   Aadhaar       | Do not have Aa | dhaar      |             | Â            | 81             | 0 5                         | t da 🗎                |

Figure 3.2.1.3(a): Screen to choose the beneficiary's KYC type

### 3.2.1.3.1 Aadhar Based KYC

a. When the user selects Id type Aadhar, the consent form will be generated.

| Aadhaar Consent                                                                                                    |                                                                                                    |
|----------------------------------------------------------------------------------------------------|----------------------------------------------------------------------------------------------------|
| I hereby declare that I am voluntarily sharing my Identity information / Aadhaar Number / Virtual ID issued by UIDAI with National Health Agency (NHA) fo<br>- Pradhan Mantri Jan Arogya Yojana (ABPMJAY). I also authorize NHA to use my Aadhaar number / Virtual ID and Identity information for performing Aad<br>KYC as per the provisions of Aadhaar Act, 2016 only for the above purpose. I have been duly informed about the option of KYC without using my Aadhaa<br>manual identity verification will be conducted and Govt issued ID and other associated details shall be stored by NHA for the purpose of availing benefits i<br>Yojana (ABPMJAY). However, I have consciously taken the decision to use Aadhaar number for the purpose of availing benefits into ABPMJAY. I also und<br>Virtual ID / UID Token will be made available to empanelled hospitals, insurers, ISAs for the specific purpose of availing ABPMJAY scheme benefits only.<br>to verify my information available with SECC, RSBY and other databases as required by the scheme through Yes/No query only. | r the purpose of availing benefits under Ayushman Bharat<br>haar based authentication with UIDAI and store my e-<br>r details and through use of other Govt issued IDs where<br>under Ayushman Bharat - Pradhan Mantri Jan Arogya<br>lerstand that my information excluding Aadhaar number /<br>I also understand that my Aadhaar number may be used |
| I agree                                                                                                    |                                                                                                    |
|                                                                                                    | Proceed I Disagree                                                                                                    |

Figure 3.2.1.3.1(a): Aadhar consent to be taken for beneficiary before taking their biometric

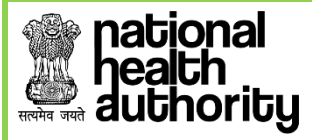

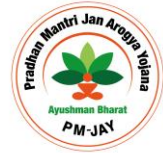

Following the consent taken from the beneficiary, default authentication type will be '**Biometric'** (*i.e. Finger print or Iris*)

| ► Home                  |                  | Add Personal Details             |                 | 14      | 1          | X Add | f Family D | etails | A        | de.   | Sele | cted State: U | ITTARAKH | AND   |
|-------------------------|------------------|----------------------------------|-----------------|---------|------------|-------|------------|--------|----------|-------|------|---------------|----------|-------|
| Search Beneficiary      |                  |                                  |                 |         |            |       |            |        |          |       |      |               |          | 100   |
| Add Member              | Beneficiary Do   | ocuments Uploa                   | d               |         |            |       |            |        |          |       |      |               |          | i iii |
| Approved Beneficiaries  | Member ID:       | UKMS20010545000380638            |                 |         | Family ID: |       |            | 05090  | 00901688 | 80635 |      |               |          |       |
| Pending Beneficiaries   | NAME             | JAGAT SINGH                      |                 |         | FATHER NA  | AME   |            |        |          |       |      |               |          |       |
| Rejected Beneficiaries  | MOTHER NAME      |                                  |                 |         | GENDER     |       |            | М      |          |       |      |               |          |       |
| Print Card (All States) | YEAR OF BIRTH    | 0                                |                 |         |            |       |            |        |          |       |      |               |          | -     |
|                         | Enter Mobile No: | 9999999999                       | Others          | ٣       |            |       |            |        |          |       |      |               |          | 1     |
| Logout                  | Select ID TYPE   | • 💿 Aadhaar 💿 Do r               | ot have Aadhaar |         |            |       |            |        |          |       |      |               |          |       |
|                         | SELECT AUT       | HENTICATION TYPE                 | FINGER F        | RINT •  |            |       |            |        |          |       |      |               |          | E     |
| 6 A / 10                |                  |                                  |                 | 100     |            |       |            |        |          |       |      |               |          |       |
| per a se se adat        | VERIFY A         | ADHAAR                           |                 |         |            |       |            |        |          |       |      |               |          | -     |
|                         | Fetching Bion    | netric Information - Please Wait |                 |         |            |       |            |        |          |       |      |               |          | 1.10  |
| Martin Contract States  | Aadhaar Nur      | nber / Virtual ID*               | Contorn B       |         |            |       |            |        |          |       |      |               |          |       |
| 990                     | Consent 1        | akan                             | Capitire b      | Childre |            |       |            |        |          |       |      |               |          | 1     |
|                         | S Consent        | aven                             |                 |         |            | -     | _          |        |          | _     | _    |               |          |       |

Figure 3.2.1.3.1(b): KYC using biometric authentication via Aadhaar

- b. On clicking the *Capture Biometric* button, the biometric device gets activated (Device must already be successfully installed in the system). The beneficiary will be asked to provide his/her Finger/IRIS impression along with Aadhaar Number to get the e-KYC from UIDAI and these details received from UIDAI are then displayed on the screen.
  - Select 'Rural/Urban' from the drop-down list. [This is a mandatory field]

|        | 1 |   | 2 | 0 | VERIFY<br>MANTRA<br>Aadhaar | / AADHA<br>MSIPL\$MF<br>Number / ' | AR<br>S1005b205<br>Virtual ID* | 1710eb9d | 1a5a9247a56dd82651 | 132<br>01 161                      | 2 99<br>## L                            | 1 -a<br>. 9 1 | > &<br>0 | <br>*<br>- 1888 |      |          |
|--------|---|---|---|---|-----------------------------|------------------------------------|--------------------------------|----------|--------------------|------------------------------------|-----------------------------------------|---------------|----------|-----------------|------|----------|
| Ģ      |   |   |   |   | 2 Conse                     | ent Taken                          | 0                              |          | Personal Informat  | ion as received aft                | ter eKYC                                |               |          |                 |      | <b>R</b> |
| 2.1    |   |   |   |   | 100                         |                                    |                                |          | Name               |                                    | Date of Birth                           |               |          |                 |      | 156      |
|        |   |   |   |   |                             |                                    |                                |          | Prasun Mehra       |                                    | 13-07-1989                              |               |          |                 |      |          |
| 1830 S |   |   |   |   | -                           | -                                  | 1-                             |          | Gender             | Address                            |                                         |               |          |                 |      | 100      |
| 2.     |   |   |   |   |                             |                                    |                                |          | Male               | S/O Vimla Mehr<br>Kheri, , Singahi | a, . , , Uttar Prade<br>Khurd, - 262904 | sh,           |          |                 |      | pin.     |
| 100    |   |   |   |   |                             |                                    |                                |          | Additonal and Loo  | ational Informatio                 | n as per eKYC                           |               |          |                 |      | 101      |
|        |   |   |   |   |                             |                                    |                                |          | Relation Name:*    | Select Name                        | S/O Vimla M                             | əhra          |          |                 |      | 100      |
| -      |   |   |   |   |                             |                                    |                                |          | Rural / Urban*     |                                    |                                         |               |          |                 |      | 1222     |
| 1000   |   |   |   |   |                             |                                    |                                |          | Select             |                                    |                                         |               | •        |                 |      |          |
| Q.     |   |   |   |   |                             |                                    |                                |          |                    |                                    |                                         |               |          |                 |      | 1        |
| 2      | - | 2 | - | - | -                           |                                    | 00                             | ×        | 10. sets           | NEXT                               |                                         | 1001 100      | 1 12     | 6.0             | 2. 1 | NG.      |

Figure 3.2.1.3.1(c): Fetched details of the beneficiary from Aadhar Database

c. Click on the *Next* tab, the user is guided to the next screen. Here, the family details of the beneficiary should be added to register the individual beneficiary to a family unit.

| Ministry of H<br>Gover      | when we we we we we we we we we we we we we |                        |                        | AM-JA | THEFT |       |              |            |         | ( | iació<br>lealth<br>lgend | nai<br>1<br>Xy |           |       |
|-----------------------------|---------------------------------------------|------------------------|------------------------|-------|-------|-------|--------------|------------|---------|---|--------------------------|----------------|-----------|-------|
| Home     Search Beneficiary | ✓ Add Personal                              | Details (Click here to | view Personal Details) |       |       |       | 🔶 Ado        | d Family ( | Details |   | Se                       | lected State   | e: CHHATT | ISGAR |
| Add Member                  | Family Details                              |                        |                        |       |       |       |              |            |         |   |                          |                |           |       |
| Pending Beneficiaries       | CG-MSBY CARD                                | 2343                   | 60. G                  | 100-0 | -     | Check | k Document [ | Details    | Reset   |   |                          |                |           |       |
| Rejected Beneficiaries      |                                             |                        |                        |       | 8 8   | 22    | Q 8          | 8          |         | 8 |                          |                |           |       |

Figure 3.2.1.3.1(d): Family details can be added through this screen

*d.* Click on '*Check Document Details*' and the operator can enter the family details by selecting one option from the drop-down list- *Ration Card* etc.

| Search Beneficiary      |                                 |                               |             |               |        |  |  |  |  |
|-------------------------|---------------------------------|-------------------------------|-------------|---------------|--------|--|--|--|--|
| Add Member              | Family Detai                    | ls                            |             |               |        |  |  |  |  |
| Approved Beneficiaries  |                                 |                               |             |               |        |  |  |  |  |
| Pending Beneficiaries   | CG-MSBY CARD *                  | 8498                          |             |               | Reset  |  |  |  |  |
| Rejected Beneficiaries  |                                 |                               |             |               |        |  |  |  |  |
| Print Card (All States) | Family Document Photo<br>Front* | Family Document Photo<br>Back | Family Memb | er Name       |        |  |  |  |  |
| Logout                  |                                 |                               | + ADD ANOT  | THER FAMILY N | IEMBER |  |  |  |  |
|                         |                                 |                               |             |               |        |  |  |  |  |
|                         |                                 |                               |             |               |        |  |  |  |  |
|                         | Choose File, No file chosen     | Choose File No file chosen    | . 9         |               |        |  |  |  |  |

Figure 3.2.1.3.1(e): Family identification document for the beneficiary

e. The image of family document can be uploaded here

fional

| <ul> <li>Home</li> <li>Search Beneficiary</li> </ul> | V Add Person                                     | al Details (Click here to view Perso | nal Detaile) | DB            |         |          | 1       | Add Fam | nily Details | ŝ       |           |          | Selected 5 | itate: MIZOR | AM     |
|------------------------------------------------------|--------------------------------------------------|--------------------------------------|--------------|---------------|---------|----------|---------|---------|--------------|---------|-----------|----------|------------|--------------|--------|
| Add Member                                           | Family Details                                   |                                      |              |               |         |          |         |         |              |         |           |          |            |              | ē      |
| Approved Beneficiaries                               | r anny Dotano                                    |                                      |              |               |         |          |         |         |              |         |           |          |            |              | -      |
| Pending Beneficiaries                                | Ration Card •                                    | 7987                                 |              |               |         | Reset    |         |         |              |         |           |          |            |              | - 2027 |
| Rejected Beneficiaries                               | 83 B. 3                                          | 8 99 6 8                             | 83.18        |               |         |          | 0       |         |              | 1       |           |          | 0.0        |              |        |
| Print Card (All States)                              | Family Document Photo<br>Front                   | Family Document Photo<br>Back        | Family M     | embers in : L | ALCHUNG | JURA, ZA | RZOKIMI | LALREN  | SPUII, VA    | NLALDIN | IA, VANLA | ALDINTHA | RA         |              |        |
| D Logout                                             |                                                  | -                                    | TEST         | Ē.            |         |          |         |         |              |         |           |          |            |              | 100    |
|                                                      |                                                  |                                      |              |               |         |          |         |         |              |         |           |          |            |              | 自      |
|                                                      |                                                  |                                      |              |               |         |          |         |         |              |         |           |          |            |              |        |
| 5 🙈 🐺 l                                              | Choose File prasoon_pic.jpg                      | Choose File prasoon_pic.jpg          | Photo        |               |         |          |         |         |              |         |           |          |            |              | ā      |
| 990                                                  | Image Type: JPEG,PNG,JPG<br>Max File Size: 200KB | 9 2 3                                |              |               |         |          |         |         |              |         |           |          |            |              | 20     |
| 5 8 63 6                                             | AN 69 8                                          | Distant Danis, Danis                 | 10. E        | CURNET        | 2       | 22       | 2       | 89.     | 1210         | 12      | 2         | 0.2      | 8. 1       | ЩÓ, 1        | 100    |

Figure 3.2.1.3.1(f): Uploading family document to check the beneficiary family

Page **15** of **31** 

f. Click '**Submit**'. The data is now saved in the records and forwarded for approval from the approving authority.

| Selected State: MIZORAM |
|-------------------------|
|                         |
|                         |
|                         |
|                         |
|                         |
|                         |
|                         |

Figure 3.2.1.3.1(g): Beneficiary record being sent for approval

g. Meanwhile, after sending the case for approval, the system goes back to the main search screen which displays the family.

| Rejected Beneficiaries |                     | N           | ame taniya             |             |                     | Apply                     |          |              |             |   |
|------------------------|---------------------|-------------|------------------------|-------------|---------------------|---------------------------|----------|--------------|-------------|---|
| E Logout               |                     | Father's Na | ame Father Name)       | here        | Enter Father's Name | Apply                     |          |              |             |   |
|                        |                     | Mother's Na | ame Mother Name        | here        | (                   | Apply 🖉                   |          |              |             |   |
|                        | 1                   | Spouse's Na | ame Spouse Name        | here        |                     | M Apply                   |          |              |             |   |
|                        |                     | Ger         | nder Female            | •           | Age 39              | M Apply                   |          |              |             |   |
|                        |                     | Rural / Ur  | rban Rural             |             |                     | 👻 🖾 Apply                 |          |              |             |   |
|                        |                     | s           | tate CHHATTISGA        | RH          |                     | @ Apply                   |          |              |             |   |
|                        |                     | Dis         | trict Enter District I | tere        |                     | Apply                     |          |              |             |   |
|                        |                     | Village/T   | OWN Enter Village/1    | lown here   |                     | 🗷 Apply                   |          |              |             |   |
|                        |                     | Pin-C       | ode Enter pincode      | hero        |                     | <ul> <li>Apply</li> </ul> |          |              |             |   |
|                        |                     |             |                        | Search R    | eset                |                           |          |              |             |   |
|                        | Number of Record(s) | Found: 5    |                        |             |                     |                           |          |              |             |   |
|                        |                     |             |                        |             | Search Resu         | Its                       |          |              |             | ^ |
|                        | Name Age            | Gender      | Father Name            | Mother Name | Spouse Name         | State                     | District | Village/Town |             |   |
|                        | TANIYA 39           | Female      | MANNU                  | SHAILENDRI  | DINDAYAL            | CHHATTISGARH              |          |              | Collect KYC |   |
|                        | TANIYA CHAUHAN 36   | Female      | SEK RAM CHAUHAN        | MANGALI BAI | SATAYNARAYAN CHAI   | JAHAN CHHATTISGARH        | RAIGARH  | Patrapali    | Collect KYC |   |

Figure 3.2.1.3.1(h): Landing screen post sending the case for approval

Page **16** of **31** 

h. On click at the '*Collect KYC*' button again, user will get a message saying "*Data Already Verified*'.

| - Padhai - AB-        | NHPM | D Prim | bis.pmjay.gov.in say<br>Data Already Verified | rs             | ок   | ⊯ Apply<br>⊯ Apply |  |
|-----------------------|------|--------|-----------------------------------------------|----------------|------|--------------------|--|
|                       |      |        |                                               |                |      | Apply Apply        |  |
|                       |      |        |                                               |                |      | Se Apply           |  |
|                       |      |        |                                               | Village/Town h | <br> | M Apply            |  |
|                       |      |        |                                               |                |      | 18 Apply           |  |
|                       |      |        |                                               |                |      |                    |  |
|                       |      |        |                                               |                |      |                    |  |
| Name<br>ABHISHER MINJ |      |        | Pather Name<br>BAHADUL MINJ                   | Mother Name    |      |                    |  |
|                       |      |        |                                               |                |      |                    |  |

Figure 3.2.1.3.1(i): Screen displayed on clicking the same beneficiary name already sent for approval

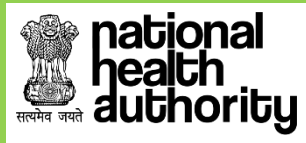

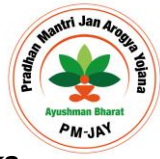

\*\*\* NOTE: The collect KYC tab will be turn pink from blue once the user clicks 'OK', indicating that KYC have been verified. \*\*\*

#### 3.2.1.3.2 Non- Aadhar Based Verification

- a. Select 'Individual ID Type' from the drop-down list.
- b. Enter the selected ID card number.
- c. Now enter responses for all the mandatory fields.
- d. **Upload** the document photo front, document back and capture profile photo of the beneficiary from the Camera attached with the system.

| Home     Search Receiption | and the second               | 🕹 Add Personal Details                                  | × Add                                                         | I Family Details             | Selected State: MIZORAN    |
|----------------------------|------------------------------|---------------------------------------------------------|---------------------------------------------------------------|------------------------------|----------------------------|
| Add Member                 | Beneficiary Docume           | nts Upload                                              |                                                               |                              |                            |
| Approved Beneficiaries     | Member ID:<br>NAME           | 73409404<br>VANLALDIKA                                  | Family ID:<br>FATHER NAME                                     | 734694                       |                            |
| Rejected Beneficiaries     | MOTHER NAME<br>YEAR OF BIRTH |                                                         | GENDER                                                        | M                            |                            |
| Print Card (All States)    | Enter Mobile No:*            | 000000000 Others T                                      |                                                               |                              |                            |
| D Logout                   |                              | Select ID TYPE* 💿 Aadhaar 💽 Do not have Aadhaar         |                                                               |                              |                            |
| 医外子的 医子                    |                              | UPLOAD DOCUMENTS                                        |                                                               |                              |                            |
| 7 6 2 6 7                  |                              | Select Personal Id Type                                 | Add Member Information                                        |                              |                            |
| 0.0 m 0                    |                              | Enter ID Number                                         | Personal Information as given in selected<br>Name* Relation   | d Document<br>Name*          |                            |
| 1 7 8 8 N                  |                              | Document Photo Document Photo Beneficiary Photo*        | NAME AS IN DOCUMEN (Selec                                     | Enter Name                   |                            |
| 5 A 197 17 1000 1          |                              |                                                         | Select Oender Y Enter Y                                       | ros in YYYY                  |                            |
| 1 2 3-1 (O )               |                              |                                                         | Address as given in selected Document to<br>Rural / Urban* Ho | with location<br>ouse Number |                            |
| 22020                      |                              |                                                         | Select Rural /Urban 💌                                         | Enter House No. here         |                            |
| A 10 10 10                 |                              | Choose File Choose File                                 | Street La                                                     | andmark                      |                            |
| a way that while the set   |                              | Upload Document Front Upload Document Back Contem Rhoto | Enter Street here                                             | Enter Landmark here          |                            |
| ALCONDITION OF LODIES      | AL AND ADD. DELLA            | Culture Proto                                           | Carbon Tracial of Anna                                        | ALC: LOSS AND LUBBLE         | (i) (iii) (ii) (iii) (iii) |

Figure 3.2.1.3.2(a): Screen following selection of Non-Aadhar based verification

**NOTE:** The image size uploaded should not be more than 200 Kb.

e. Having uploaded the documents, the next screen which comes up is the one where the Family details of beneficiary and the image of Family document are required to be captured.

#### f. Add Family Details

- Having entered personal details, user can then enter the beneficiary's family details.
- Click on 'Add Family Details' if the beneficiary wishes to add family members.

| Approved Beneficiaries       | inity Dett |    |        |  |   |   |   |         |          |         |       |    |  |  |  |
|------------------------------|------------|----|--------|--|---|---|---|---------|----------|---------|-------|----|--|--|--|
|                              |            |    |        |  |   |   |   |         |          |         |       |    |  |  |  |
| Pending Beneficiaries Ration | i Card     | •  | 543543 |  |   | - |   | Check D | locument | Details | Reset | 12 |  |  |  |
| Rejected Beneficiaries       |            | 20 | 5      |  | 8 | 8 | 6 | 10.     | 121      | 8       | 2     | 0  |  |  |  |
| Print Card (All States)      |            |    |        |  |   |   |   |         |          |         |       |    |  |  |  |
| Logout                       |            |    |        |  |   |   |   |         |          |         |       |    |  |  |  |
|                              |            |    |        |  |   |   |   |         |          |         |       |    |  |  |  |
|                              |            |    |        |  |   |   |   |         |          |         |       |    |  |  |  |

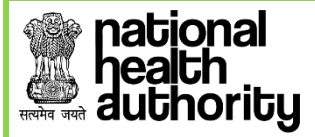

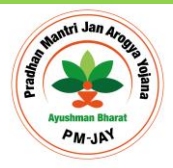

Figure 3.2.1.3.2(b): Family Identification Document Selection

- Enter the Ration Card no. and then click on 'Check Document Details'.
- If the ration card has already been attached to the family, the following message will appear.

| Ministry<br>G                                                               | weise and<br>of Health Family Welfare<br>overnment of India |            |                        |           |              |    | All the state of the state of t |   |   |       |          |             |             |        |   | )<br>h | atio<br>ealt<br>ger | ona<br>th<br>icy |               |             |
|-----------------------------------------------------------------------------|-------------------------------------------------------------|------------|------------------------|-----------|--------------|----|----------------------------------------------------------------------------------------------------|---|---|-------|----------|-------------|-------------|--------|---|--------|---------------------|------------------|---------------|-------------|
| Home     Search Beneficiary                                                 |                                                             | d Personal | Details (Click here to | view Pers | onal Details | )  |                                                                                                    |   |   |       |          | <b>∳</b> Ac | id Family D | etails |   |        |                     | Se               | lected State: | CHHATTISGAR |
| Add Member                                                                  | Family Details                                              |            |                        |           |              |    |                                                                                                    |   |   |       |          |             |             |        |   |        |                     |                  |               | 6           |
| Pending Beneficiaries                                                       | Ration Card                                                 | <b>v</b>   | 41010014700271         |           |              |    |                                                                                                    |   |   | Check | Document | t Details   | Reset       |        |   |        |                     |                  |               | 8           |
| <ul> <li>Rejected Beneficiaries</li> <li>Print Card (All States)</li> </ul> | Ration Card already Added in and                            | ther House | ehold. EXIT            |           |              |    |                                                                                                    |   |   |       |          |             |             |        |   |        |                     |                  |               | 9 d.        |
| ■ Logout                                                                    | 1/14                                                        | 9-1        | 01                     | l         | 1            | ă. | 10-1                                                                                                    | Q | 1 | 1     | П        | ā i         | 10-1        | 00     | 1 | L      | 12                  | ā.               | 9             | C)          |

Figure 3.2.1.3.2(c): Screen upon uploading the family identification document, in this case, a ration card

g. Upon clicking the submit button, the following message as shown in figure 3.2.1.3.2(d) will appear – which says that the data has been saved and forwarded for approval. The approval agency will then check the viability of the data, before approving or recommending for rejection.

| Apps 🛄 BIS 🛄 Converter  | s 🞇 Mantis Bug Tracker - 🗋 Bugzilla                                                                              | pmrssm.gov.in say                                                                                                    | 75               |    | LOGIN_CSC   Benefic                                                                                              |                         |
|-------------------------|----------------------------------------------------------------------------------------------------|----------------------------------------------------------------------------------------------------|------------------|----|----------------------------------------------------------------------------------------------------|-------------------------|
|                         | and the second second                                                                                            | Data Saved & forwar                                                                                                    | ded for Approval |    | and the second second second second second second second second second second second second second second second |                         |
| ] Home                  | Add Personal Details (                                                                                           |                                                                                                    |                  | ок | Add Family Details                                                                                               | Selected State: MIZORAM |
| Search Beneficiary      |                                                                                                    |                                                                                                    |                  |    |                                                                                                    | 1992 79                 |
| Add Member              | Family Details                                                                                                   |                                                                                                    |                  |    |                                                                                                    |                         |
| Approved Beneficiaries  |                                                                                                    |                                                                                                    |                  |    |                                                                                                    |                         |
| Pending Beneficiaries   |                                                                                                    |                                                                                                    |                  |    |                                                                                                    |                         |
| Rejected Beneficiaries  |                                                                                                    |                                                                                                    |                  |    |                                                                                                    |                         |
| Print Card (All States) | Family Document Photo Family<br>Front*                                                                           | Document Photo F<br>Back                                                                                                    |                  |    |                                                                                                    |                         |
| Logout                  |                                                                                                    |                                                                                                    |                  |    |                                                                                                    |                         |
| 2 10 1-                 |                                                                                                    |                                                                                                    |                  |    |                                                                                                    | 2                       |
|                         |                                                                                                    |                                                                                                    |                  |    |                                                                                                    |                         |
| A 2 60                  |                                                                                                    |                                                                                                    |                  |    |                                                                                                    |                         |
|                         |                                                                                                    |                                                                                                    |                  |    |                                                                                                    |                         |
|                         |                                                                                                    |                                                                                                    |                  |    |                                                                                                    |                         |
|                         | and the second second second second second second second second second second second second second second second | and the second second s |                  |    |                                                                                                    |                         |

Figure 3.2.1.3.2(d): Silver Record -Data sent for approval

h. If the ration card or any other id has not been registered with the family under the Ayushman Bharat scheme, then the following screen as shown in figure 3.2.1.3.2(e) will appear for the user.

| ealth<br>uthoritu       |                                |                                                   |                                                                                                    |           |             |                   | Pradhan 4   |
|-------------------------|--------------------------------|---------------------------------------------------|----------------------------------------------------------------------------------------------------|-----------|-------------|-------------------|-------------|
| DHome                   | 0 - 1 0                        |                                                   |                                                                                                    |           |             | Selected State: C | HHATTISGARH |
| Search Beneficiary      | Add Per                        | sonal Details (Click here to view Personal Detail |                                                                                                    | 🔶 Add Fam | ily Details |                   |             |
| Add Member              | Family Details                 |                                                   |                                                                                                    |           |             |                   | 1.100       |
| Pending Beneficiaries   | Government certified list of n | 234324                                            | 1 O da mi o Rese                                                                                                    | 1 9 P     |             |                   | 131         |
| Rejected Beneficiaries  |                                |                                                   | 1 8 9 9 6 8                                                                                                    | 845       |             |                   | 0.3         |
| Print Card (All States) | Family Document Photo Front    | Family Document Photo Back                        | Family Member Name                                                                                                    |           |             |                   | 6.195       |
| E Logout                |                                |                                                   | + ADD ANOTHER FAMILY MEMBER                                                                                                    |           |             |                   |             |
| PEPR                    |                                |                                                   |                                                                                                    |           |             |                   |             |
| 古人人国                    |                                |                                                   |                                                                                                    |           |             |                   | 100         |
|                         |                                |                                                   | Click to Select Family Document Back Image                                                                                                    |           |             |                   | 1.0.2       |
| CT 1991 - AND Day       |                                | •                                                 |                                                                                                    |           |             |                   |             |
|                         |                                |                                                   | and the set of the set of the set |           |             |                   |             |

Figure 3.2.1.3.2(e): User screen if family id is not registered with the family unit

i. Upload the ration card or any other id image and enter details of the family members who all are there in the Ration Card or any other id.

| Beneficiary Identification Sy                    | stem                                                       |                                                             |             |                 |                |             |                 |       |          |                           | Prasoor          | Mehra 🕘 🗸             |
|--------------------------------------------------|------------------------------------------------------------|-------------------------------------------------------------|-------------|-----------------|----------------|-------------|-----------------|-------|----------|---------------------------|------------------|-----------------------|
| Ministry o<br>Ge                                 | 4 Health & Pamily Welfare<br>resemment of index            |                                                             |             | W-JAY           |                |             |                 | 2     | <u> </u> | ational<br>ealth<br>gency |                  |                       |
| Home     Search Beneficiary                      | Add Per                                                    | sonal Details (Click here to view Persona                   | of Details) |                 |                |             | Add Family De   | tells |          | Sele                      | octed State: CHH | ATTISGARH             |
| Add Member                                       | Family Details                                             |                                                             |             |                 |                |             |                 |       |          |                           |                  |                       |
| Approved Beneficiaries     Pending Beneficiaries | Government certified list of n                             | 234324                                                      |             |                 | Reset          | -           |                 |       |          |                           |                  |                       |
| Rejected Beneficiaries                           |                                                            |                                                             | 8.4.1       |                 |                | 3           |                 | 0-000 |          |                           |                  |                       |
| E Logout                                         | Pamily Document Photo Front                                | Pamily Document Photo Bac                                   | test        | IN IN SECCI MAH | ESH HOSOHA, AN | IEETA HISOI | 1A, SUNIL, SUDI |       |          |                           |                  |                       |
|                                                  |                                                            |                                                             |             |                 |                |             |                 |       |          |                           |                  |                       |
|                                                  | A                                                          |                                                             |             |                 |                |             |                 |       |          |                           |                  |                       |
| * 1886 - 6887 - Gaul                             | Choose File Rod Planet jpg<br>Upload Family Document Photo | Choose File Red Planet jpg<br>Upland Family Document Back F | Photo       |                 |                |             |                 |       |          |                           |                  |                       |
| P 9 0 🔟                                          | Image Type: JPEG.PNG.JPG<br>Mex File Size: 200KB           | 2 13 12 12                                                  | Q Q         |                 |                |             |                 |       |          |                           |                  |                       |
|                                                  |                                                            | Submit Family Details                                       |             | SUBMIT          |                |             |                 |       |          |                           |                  |                       |
| B 💿 😆                                            | M 🚞 🤌 I                                                    | 2 💿 🧆                                                       | <b>N</b>    |                 |                |             |                 |       |          |                           | 🍡 🔹 🖘            | 2:04 PM<br>12/26/2018 |

Figure 3.2.1.3.2(f): User screen upon uploading the ration card or any other id

j. After submitted it, a pop-up message will come up to confirm that data is saved and sent for approval as shown in figure 3.2.1.3.2(g)

| Apps 📃 BIS 🛄 Converters                         | 🔉 🎇 Mantis Bug Tracker - 📄 Bugzilla     | pmrssm.gov.in says                         | LOGIN_CSC   Benefici  |                         |
|-------------------------------------------------|-----------------------------------------|--------------------------------------------|-----------------------|-------------------------|
| Home                                            | 🖌 Add Personal Details (                |                                            | OK Add Family Details | Selected State: MIZORAM |
| Add Member                                      | Family Details                          |                                            |                       |                         |
| Approved Beneficiaries<br>Pending Beneficiaries |                                         |                                            |                       |                         |
| Rejected Beneficiaries                          |                                         | Jocument Photo Family Members in :<br>Back |                       | Description 18          |
| ] Logout                                        |                                         |                                            |                       |                         |
|                                                 |                                         |                                            |                       |                         |
|                                                 | hoose File praction_pic_grg Choose File |                                            |                       |                         |
| ALL ALL ALL ALL ALL ALL ALL ALL ALL ALL         | staat Fandy Dariman Pick - Union Fan    | and the second state to and                |                       |                         |

Figure 3.2.1.3.2(g): User screen upon saving the data and submitting it for approval

Page **19** of **31** 

## 3.2.2 ADD MEMBER

national health authority

A new member can be added in the existing beneficiary family if his/her name does not reflect in SECC and RSBY list.

- Click on 'Add Member' on the side menu.
- A list of parameters will be displayed in the drop-down list by which a member can be added.

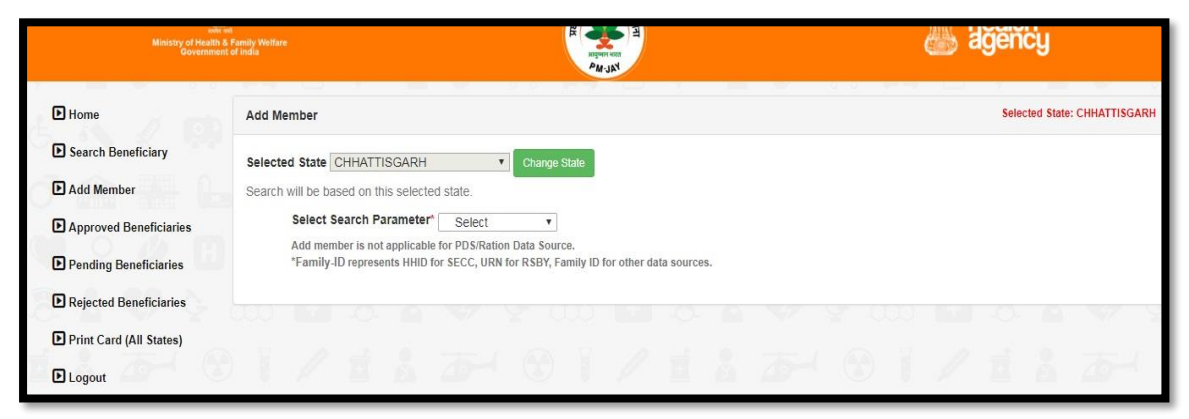

Figure 3.2.2(a): User screen upon clicking the add-member option

| Ministry of Health &<br>Geversment | ng national nealth agency                              |     |
|------------------------------------|--------------------------------------------------------|-----|
| ● Home                             | Add Member Selected State: CHHATTISGJ                  | ARH |
| Search Beneficiary                 | Selected State CHHATTISGARH   Change State             |     |
| Add Member                         | Search will be based on this selected state.           |     |
| Approved Beneficiaries             | Select Search Parameter' Select                        |     |
| Pending Beneficiaries              | *Family-ID represents HHD to<br>Family-ID<br>Family-ID |     |
| Rejected Beneficiaries             | AB-PMJAY ID                                            | -   |
| Print Card (All States)            |                                                        |     |
| ▶ Logout                           |                                                        |     |

Figure 3.2.2(b): Search parameters for adding a new member

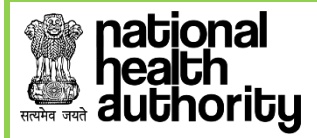

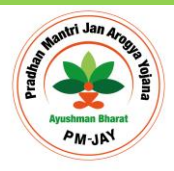

**1.** By Mobile- On selecting by Mobile option, the operator will enter the mobile number in the text box and click on 'Search' button.

| Ministry of Health<br>Governmen | s an<br>a Family Welfare<br>and of India |                                                           |                                                    | Adding the second             |               |        |      | health<br>agency   |            |
|---------------------------------|------------------------------------------|-----------------------------------------------------------|----------------------------------------------------|-------------------------------|---------------|--------|------|--------------------|------------|
| ► Home                          | Add Me                                   | mber                                                      |                                                    |                               |               |        |      | Selected State: CH | HATTISGARH |
| Search Beneficiary              | Selecte                                  | d State CHHATTISGARH                                      | Char                                               | ige State                     |               |        |      |                    |            |
| Add Member                      | Search                                   | will be based on this select                              | ed state.                                          |                               |               |        |      |                    |            |
| Approved Beneficiaries          |                                          | Select Search Parameter                                   | Mobile                                             | T                             |               |        |      |                    |            |
| Pending Beneficiaries           |                                          | Add member is not applicabl<br>*Family-ID represents HHID | le for PDS/Ration Data Se<br>for SECC, URN for RSB | ource.<br>f, Family ID for ot | her data sour | ces.   |      |                    |            |
| Rejected Beneficiaries          |                                          |                                                           | Mobile:                                            | 999999999                     | 9             |        |      |                    |            |
| Print Card (All States)         |                                          |                                                           |                                                    |                               | Se            | arch   |      |                    |            |
| ▶ Logout                        |                                          |                                                           |                                                    |                               | _             | _      |      |                    |            |
|                                 | Sno                                      | Name                                                      | A                                                  | B-PMJAY ID                    |               | GENDER | YOB  | ACTION             | 0          |
|                                 | 1                                        | test                                                      | P                                                  | MC35UFS                       |               | Male   | 2004 | ADD MEMBER         |            |

Figure 3.2.2(c): Adding member via mobile phone

Click on the Add Member button against the corresponding name.

| Ministry of Healt<br>Governm | n in<br>h & Panily Welfare<br>ent of India | E Sale N            |                          |         | é             | 🍌 dğ | ëncy    |                       |
|------------------------------|--------------------------------------------|---------------------|--------------------------|---------|---------------|------|---------|-----------------------|
| Home     Search Beneficiary  | 🔸 Add Relation                             | X Add Personal De   | tails                    | X Add F | amily Details |      | Selecte | d State: CHHATTISGARH |
| Add Member                   | Relation with test: *                      | Select              |                          | •       |               |      |         | 6. 00                 |
| Approved Beneficiaries       | MOBILE of test:                            | 9999999999          |                          |         |               |      |         |                       |
| Pending Beneficiaries        | Proof of Relation: *                       | Select              |                          |         |               |      |         | E 4 ×                 |
| Rejected Beneficiaries       | Proof ID#: *                               | Enter Document Proo | fnumber                  |         |               |      |         | S 48 1                |
| Print Card (All States)      |                                            |                     |                          |         |               | 2    |         | 1523                  |
| ▶ Logout                     | Upload Document of Proof: *                | Name: *             | as per Document          |         |               |      |         |                       |
|                              |                                            | Conden *            | NAME AS IN DOCUMENT      |         |               |      |         | FT # 1                |
| 5. A. 2 BB                   |                                            | Gender:             | Select                   | -       |               |      |         | 100 B                 |
|                              |                                            | YOB:                | Enter YOB in YYYY format |         |               |      |         |                       |
|                              | Change File Me file change                 |                     |                          |         |               |      |         | 100 00 1              |
|                              | Unload Document                            | 2 . 20 . 20         | 0 10 10                  | 8.3     |               | 0    | di      | EL - 62 - 2           |

Figure 3.2.2(d): Introductory details about the new member

Select '*Relation with the Beneficiary*' from the drop-down list.

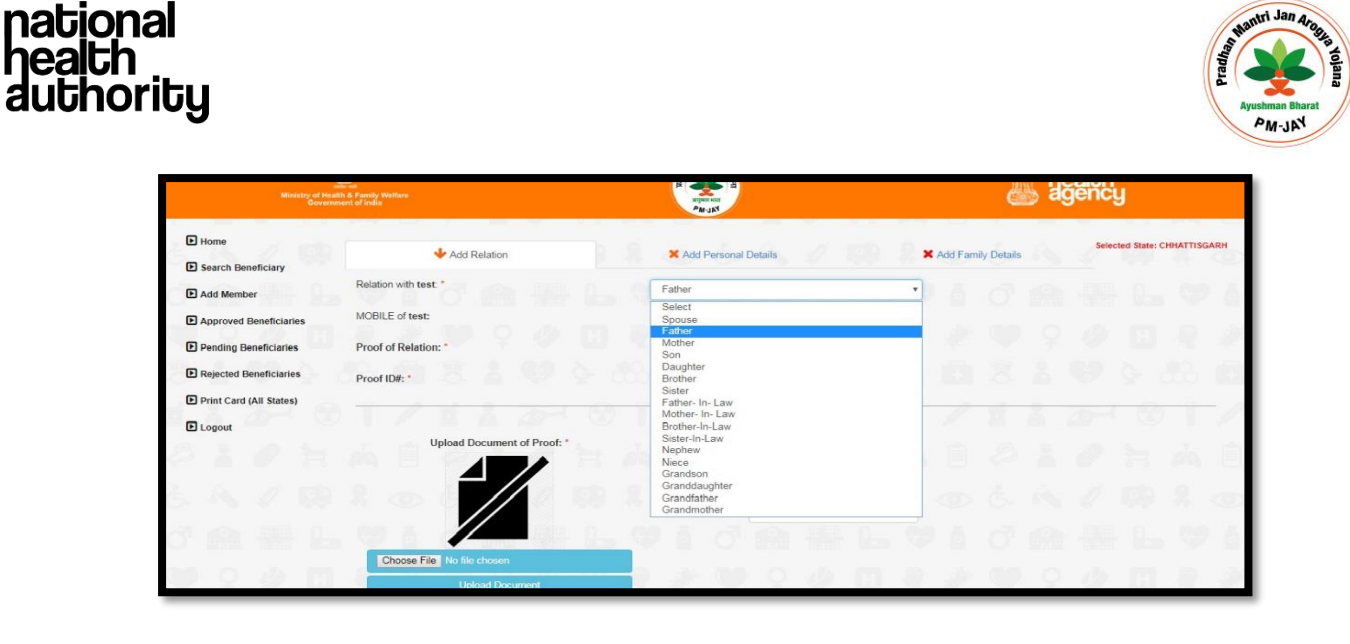

Figure 3.2.2(e): Option list for relationship types

 Select the document being provided as a '*Proof of Relation*' with the beneficiary from the drop-down list.

| Ministry of Heal<br>Governm | Ne an<br>En & Family Welfare<br>nent of India |                                                  | म                  |          |              |       |   |         | ë           | s a | jenc  | J            |           |     |
|-----------------------------|-----------------------------------------------|--------------------------------------------------|--------------------|----------|--------------|-------|---|---------|-------------|-----|-------|--------------|-----------|-----|
| Home     Search Beneficiary | ♦ Add Relation                                | X Add Perse                                      | onal Def           | tails    |              |       | × | Add Fam | ily Details |     | Selec | ted State: C | CHHATTISG | ARH |
| Add Member                  | Relation with test: *                         | Father                                           |                    |          |              |       |   |         |             |     |       |              |           |     |
| Approved Beneficiaries      | MOBILE of test:                               | 9999999999                                       |                    |          |              |       |   |         |             |     |       |              |           |     |
| Pending Beneficiaries       | Proof of Relation: *                          | Select                                           |                    |          |              |       |   |         |             |     |       |              |           |     |
| Rejected Beneficiaries      | Proof ID#: *                                  | Select<br>Adoption Cert                          | tificate           |          |              |       |   |         |             |     |       |              |           | 1   |
| Print Card (All States)     |                                               | Birth Certificat<br>Marriage Cert<br>Ration Card | ite<br>tificate I: | ssued by | the Govern   | ment  | _ |         |             |     |       |              |           | 1   |
|                             | Upload Document of Proof: *                   | Name: *                                          | 30                 | NAME AS  | IN DOCUM     | IENT  |   |         |             |     |       |              |           | đ   |
|                             |                                               | Gender: *                                        |                    | Select   |              |       | • |         |             |     |       |              |           |     |
|                             |                                               | YOB: *                                           |                    | Enter YO | B in YYYY fi | ormat |   |         |             |     |       |              |           | 0   |
|                             |                                               | 10 à c                                           |                    |          |              |       |   |         |             |     |       |              |           |     |
|                             | Choose File No file chosen<br>Upload Document | 2.00                                             | 2                  | Q        | 0            |       | 2 | æ       | 0           | Q   | 12    |              |           |     |

Figure 3.2.2(f): List of the documents to be submitted basis the relationship type

- Enter the '*Proof Id Number*' in the text box.
- **'Upload Proof Document**'. [The proof document should be in .JPEG, PNG, JPG format and of size not more than 2.KB.]

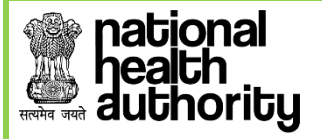

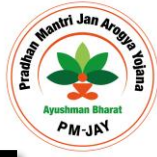

| • Home                                             | a de seconomia                                   | -                |                         |   |       |                 | - 0 | Selec | ted State: 0 | CHHATTISGARH |
|----------------------------------------------------|--------------------------------------------------|------------------|-------------------------|---|-------|-----------------|-----|-------|--------------|--------------|
| Search Beneficiary                                 | ADD Heldborn                                     | A 100 1          | ersonal Details         |   | Addre | arriey D'etales |     |       |              |              |
| Add Member                                         | Relation with test: *                            | Father           |                         | * |       |                 |     |       |              |              |
| Approved Beneficiaries                             | MOBILE of test:                                  | 900000000        |                         |   |       |                 |     |       |              |              |
| Pending Beneficiaries                              | Proof of Relation: *                             | Birth Cartificat |                         |   |       |                 |     |       |              |              |
| Rejected Beneficiaries     Print Card (All States) | Proof ID#: *                                     | 123              |                         |   |       |                 |     |       |              |              |
| D Logout                                           |                                                  |                  | Details as per Document |   |       |                 |     |       |              |              |
| 2202                                               | Upload Document of Proof: *                      | Name: *          | ABC                     |   |       |                 |     |       |              |              |
| A. 2 10                                            | 1. and 1. and 1. and 1.                          | Gender: *        | Male                    | • |       |                 |     |       |              |              |
| 1 100 100 100                                      | 9 A G I                                          | YOB: *           | 2000                    |   |       |                 |     |       |              |              |
| 0 0 0 m                                            | Choose File Red Planet jpg                       |                  |                         |   |       |                 |     |       |              |              |
|                                                    | Image Type: JPEG,PNG,JPG<br>Max File Size: 200KB | 10 8 4           |                         |   |       |                 |     |       |              |              |
| 1 20- 00                                           |                                                  | 1.1.1            | NEXT->                  |   |       |                 |     |       |              |              |

Figure 3.2.2(g): User screen upon uploading the proof document

- Enter the 'Name' in the text box.
- Select the 'Gender' from the drop-down list.
- Enter the 'Year of Birth' in the text box.
- Click on **Next**, to be directed to a new page as below.

| Ministry of<br>Go           | vernment of india      |                                      |                   |                |       | na<br>Pe<br>ag | tional<br>alth<br>jency      |
|-----------------------------|------------------------|--------------------------------------|-------------------|----------------|-------|----------------|------------------------------|
| Home     Search Beneficiary | ✓ Add Relation(Click h | are to view Family Relation Details) | Add Personal Deta | ils            | X Add | Family Details | Selected State: CHHATTISGARH |
| Approved Beneficiaries      | Add Member             | Documents Upload                     |                   | FATHER NAME:*  | Enter | Enthode Name   |                              |
| Pending Beneficiaries       | MOTHER NAME:*          | Enter Mother's Name                  |                   | GENDER:        | MALE  |                |                              |
| Rejected Beneficiaries      | URN:                   | 22040523113001361                    |                   | YEAR OF BIRTH: | 2000  |                |                              |
| Print Card (All States)     | Enter Mobile No:*      | Mobile Number                        | Select Type 🔻     |                |       |                | 2 5 6 5                      |
| D Logout                    | IZIA                   | AT UT /                              | I A D             | 91/1           | i à Z | H Ø 1          | /IAD                         |

Figure 3.2.2(h): Add member document upload default screen

- Enter 'Father Name', 'Mother Name' and 'Mobile Number'.
- Select '**Type**' from the drop-down list self/family/others.

| Ministry of<br>Gov                                                                                                    | Ventr en<br>Health & Family Welfare<br>enrement of India |                                     | A MAN               |                                            |                        | national<br>health<br>agency |
|----------------------------------------------------------------------------------------------------|----------------------------------------------------------|-------------------------------------|---------------------|--------------------------------------------|------------------------|------------------------------|
| Home                                                                                                    | Add Balation/Clauba                                      | re to view Family Balation Datalla) | V Add Personal Deta | sils                                       | X Add Family Details   | Selected State: CHHATTISGAI  |
| Search Beneficiary     Add Member                                                                                                | Add Member                                               | Documents Upload                    |                     |                                            |                        |                              |
| Search Beneficiary Add Member Approved Beneficiaries                                                                             | Add Member                                               | Documents Upload                    |                     | FATHER NAME:*                              | FATHER                 |                              |
| <ul> <li>Search Beneficiary</li> <li>Add Member</li> <li>Approved Beneficiaries</li> <li>Pending Beneficiaries</li> </ul>        | Add Member<br>NAME:<br>MOTHER NAME:*                     | Documents Upload                    | ð 🏔 🖶 (             | FATHER NAME:*<br>GENDER:                   | FATHER                 | VICA                         |
| Search Beneficiary     Add Member     Add Member     Approved Beneficiaries     Pending Beneficiaries     Rejected Beneficiaries | Add Member<br>Name:<br>Mother Name:<br>URN:              | ABC<br>MOTHER<br>22049523113001361  | ð 🏫 🏪 í             | FATHER NAME:"<br>GENDER:<br>YEAR OF BIRTH: | FATHER<br>MALE<br>2000 | 710A                         |

Figure 3.2.2(i): Add member process after filling in the beneficiary mobile number

- User verification can be Aadhaar based and Non- Aadhaar based.
- **2.** By HH ID- A member can be added using a unique Id allotted to families, it is the HHID Number (Household Id number).
  - Select 'HH ID Number' option from the drop-down list.
  - Enter the HH ID Number (a unique number given to the family in SECC) in the text box.
  - Click on 'Search' button.

ional

| Ministry of Heal<br>Governm                                                                                                    | the set<br>the & Flamily Wettare<br>sent of India |                                                                                                    |                                                                               |                                                                                                    | AW-JAY                |                            |    |      |            | tional<br>alth<br>ency       |
|----------------------------------------------------------------------------------------------------|---------------------------------------------------|----------------------------------------------------------------------------------------------------|-------------------------------------------------------------------------------|----------------------------------------------------------------------------------------------------|-----------------------|----------------------------|----|------|------------|------------------------------|
| D Home                                                                                                    | Add Membe                                         | er                                                                                                    |                                                                               |                                                                                                    |                       |                            |    |      |            | Selected State: CHHATTISGARH |
| Search Beneficiary     Add Member     Approved Beneficiaries     Pending Beneficiaries     Rejected Beneficiaries     Print Card (All States)     Logout | Selected St<br>Search will b<br>Se<br>Ad<br>"Fa   | ate CHHATTISGARH<br>we based on this select<br>lect Search Paramete<br>d member is not applicat<br>amily-ID represents HHII | ed state.<br>Pf Family-ID<br>ble for PDS/Ration I<br>0 for SECC, URN fo<br>Fi | Change State  Change State  Change State  and Change State  change State  change State change State  change State  change State | for other data source | rs.<br>012200002<br>Search |    |      |            |                              |
|                                                                                                    | Sno                                               | Name                                                                                                    |                                                                               | AB-PMJAY ID                                                                                                    |                       | GENDER                     |    | YOB  | ACTION     |                              |
| AZD                                                                                                    | 1                                                 | Prasun Mehra                                                                                                    | 2 10                                                                          | P1N8Z5NI                                                                                                    | 26.1                  | Male                       | 60 | 1969 | ADD MEMBER | (101 t o                     |

Figure 3.2.2(j): Search results for adding a member via HH-ID

- The search results from the database appear at the bottom of the screen, where one can view the details of the beneficiary like- 'Name', 'HH ID number', 'Gender' and 'Year of Birth'.
- Click on the '**Select Family**' tab and the screen that follows provides the individual details of all family members.

Page 24 of 31

• Search results from the database will appear.

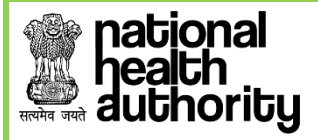

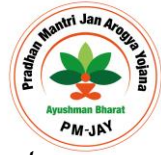

Page 25 of 31

- Click on 'Collect KYC' button against the beneficiary you would like to validate.
- **3.** <u>By PMJAY ID-</u> A member can be added using his National Health Protection Mission Id (PMJAY ID) also. This is available for a family for whom a PMJAY ID has been generated by the system.
  - Select 'AB-PMJAY ID' from the drop down list
  - Enter the 9 digit 'AB-PMJAY ID' in the text box.
  - Click on '**Search**' button.

| Ministry of Hea<br>Govern                                                                                                    | ath & Family Welfare<br>ment of India                          |                                                                                                    |                                                                                           |                                         |                |             |                      | tional<br>alth<br>ency       |
|----------------------------------------------------------------------------------------------------|----------------------------------------------------------------|----------------------------------------------------------------------------------------------------|-------------------------------------------------------------------------------------------|-----------------------------------------|----------------|-------------|----------------------|------------------------------|
| Home Search Beneficiary Add Member Add Member Add Member Approved Beneficiaries Pending Beneficiaries Rejected Beneficiaries | Add Member<br>Selected St<br>Search will b<br>See<br>Ad<br>"Fe | r<br>ate <u>CHHATTISGARH</u><br>e based on this selected sta<br>lect Search Parameter <sup>a</sup><br>d member is not applicable for<br>milly-ID represents HHID for S | Charge State te. AB-PMJAY ID PDS/Ration Data Source. ECC, URN for RSBY, Fami AB-PMJAY ID: | ly ID for other data source<br>P1N8Z5NI | ces.           |             |                      | Selected State: CHHATTISGARH |
| Print Card (All States)  Logout                                                                                              |                                                                |                                                                                                    |                                                                                           |                                         | Search         |             |                      |                              |
|                                                                                                    | Sno<br>1                                                       | Name<br>Prasun Mehra                                                                                                    | AB-PMJAY<br>P1N8Z5NI                                                                      | ID                                      | GENDER<br>Male | YOB<br>1989 | ACTION<br>ADD MEMBER |                              |

Figure 3.2.2(k): Search results for adding a member via AB PMJAY ID

- At the bottom of the screen one can view search results from the database. It includes details like 'Name' of the beneficiary, 'AB-PMJAY ID, 'Gender' and 'Year of Birth'.
- Click on 'Collect KYC' button against the beneficiary you would like to validate.

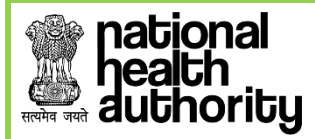

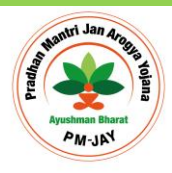

#### 3.2.3 PENDING BENIFICIARIES

Once the beneficiary has been verified and his documents are uploaded and submitted by Ayushman Mitra, they are shown in the *'Pending Approval'* list. All entries in the Pending Approval list become the part of **'Silver Record'** until these records are approved by the designated State-Approver user. The PMAM can view the pending approvals from home state as well as out-of-state in separate tabs.

| Ministry of Ha<br>Govern                                                    | Ministry of Health R Pendig Welfare<br>Government of Indus |                                           |                       |                     |                 |            |                  | health<br>agency |                            |  |  |
|-----------------------------------------------------------------------------|------------------------------------------------------------|-------------------------------------------|-----------------------|---------------------|-----------------|------------|------------------|------------------|----------------------------|--|--|
| <ul> <li>Home</li> <li>Search Beneficiary</li> <li>Add Member</li> </ul>    | Subm                                                       | ission Date                               |                       | List<br>Select Date | of Pending App  | roval (Hon | <u>ne State)</u> |                  |                            |  |  |
| Approved Beneficiaries     Pending Beneficiaries                            | Benefi<br>Show 10 •<br>S.No.                               | ciaries created on: (<br>]entries<br>Name | 05-12-2018<br>Search: | Relation Type       | Relation Name   | Gender     | YOB              | Data Source      | Pending Status             |  |  |
| <ul> <li>Rejected Beneficiaries</li> <li>Print Card (All States)</li> </ul> | 1<br>Showing 1 to                                          | PRASUN MEHRA                              |                       | MOTHER              | S/O VIMLA MEHRA | Male       | 1989             | SECC             | State SHA<br>Previous 1 Ne |  |  |

Figure 3.2.3(a): User screen for list of pending approval cases (home state)

| Ministry of Near<br>Governme                                                                  | a Family Welfare<br>nt of india |                 |                       | NICE AND AND AND AND AND AND AND AND AND AND |                     |              |             | ational<br>ealth<br>gency |
|-----------------------------------------------------------------------------------------------|---------------------------------|-----------------|-----------------------|----------------------------------------------|---------------------|--------------|-------------|---------------------------|
| <ul> <li>▶ Home</li> <li>▶ Search Beneficiary</li> </ul>                                      |                                 |                 | List o                | f Pending App                                | roval (Outs         | side Sta     | ate)        |                           |
| <ul> <li>Add Member</li> <li>Approved Beneficiaries</li> <li>Pending Beneficiaries</li> </ul> | State*                          | JH              | ARKHAND               | • Search                                     |                     |              |             | ĺ                         |
| <ul> <li>Rejected Beneficiaries</li> <li>Print Card (All States)</li> </ul>                   | Show 10 s.No.                   | entries<br>Name | Search: Relation Type | Relation Name                                | Gender              | YOB          | Data Source | Pending Status            |
| Logout                                                                                        | 1                               | TEST RATION JH  | AR MOTHER<br>MOTHER   | MOTHER<br>S/O VIMLA MEHRA                    | Transgender<br>Male | 2004<br>1989 | SECC<br>PDS | State SHA<br>State SHA    |

Figure 3.2.3(b): User screen for list of pending approval cases (outside state)

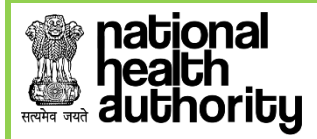

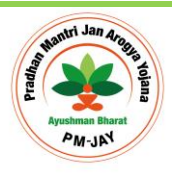

#### 3.2.4 APPROVED BENEFICIARIES

The list of verified beneficiaries can be viewed by Ayushman Mitra and District and State users. This list shows two options- 'Approved' and 'Rejected'. After the Ayushman Mitra uploads the documents, the list goes to the State-Approver user for approval. The State-Approver user can either 'Accept' or 'Recommend for Rejection' the application. Once approved the entry becomes part of **Golden Record** and Ayushman Mitra can view those beneficiaries in Approved Beneficiary list and print the beneficiary card called the **AB PMJAY card**.

| Beneficiary Identification                                                | System                          |                               |                         |              |                     |               | Prasoon Mehra 🚇  |
|---------------------------------------------------------------------------|---------------------------------|-------------------------------|-------------------------|--------------|---------------------|---------------|------------------|
| Ministry of Health<br>Governmen                                           | S Family Welfare<br>tt of india |                               |                         | A ABATI      |                     | healt<br>ager | onal<br>h<br>icy |
| <ul> <li>Home</li> <li>Search Beneficiary</li> <li>Add Member</li> </ul>  |                                 |                               | List of Approv          | ed Beneficia | aries (Outside St   | <u>ate)</u>   |                  |
| <ul> <li>Approved Beneficiaries</li> <li>Pending Beneficiaries</li> </ul> | Show 10 •<br>S.No.              | entries Sear<br>Name as in ID | ch: Authentication Type | Channel      | Date of Application | Data Source   | Action           |
| Rejected Beneficiaries                                                    | 1                               | TEST ADD JHAR                 | Non-Aadhaar             | Web          | 21-12-2018 06:40 PM | SECC          | Print Card       |
| Print Card (All States)                                                   | 2                               | PRASUN MEHRA                  | Aadhaar                 | Web          | 21-12-2018 06:38 PM | SECC          | Print Card       |

#### Figure 3.2.4(a): User screen for list of approved cases (home state)

| Ministry of He<br>Gover                                                   | where we we we we we we we we we we we we we |                                   |                       | A CONTRACT OF A CONTRACT OF A CONTRACT OF A CONTRACT OF A CONTRACT OF A CONTRACT OF A CONTRACT OF A CONTRACT OF | art and the transformer and the transformer an |                                            | health<br>bealth<br>agency | al<br>     |
|---------------------------------------------------------------------------|----------------------------------------------|-----------------------------------|-----------------------|----------------------------------------------------------------------------------------------------|----------------------------------------------------------------------------------------------------|--------------------------------------------|----------------------------|------------|
| <ul> <li>Home</li> <li>Search Beneficiary</li> </ul>                      |                                              |                                   |                       | List of App                                                                                                    | roved Benefic                                                                                                    | <u>iaries (Home State</u>                  | <u>e)</u>                  |            |
| D Add Member                                                              | Subm                                         | ission Date                       |                       | Select Date                                                                                                    | Submit                                                                                                    |                                            |                            |            |
| <ul> <li>Approved Beneficiaries</li> <li>Pending Beneficiaries</li> </ul> | Benefi<br>Show 10 •                          | iciaries created on: 2<br>entries | 24-12-2014<br>Search: | 8                                                                                                    |                                                                                                    |                                            |                            |            |
| Rejected Beneficiaries     Print Card (All States)                        | <b>S.No.</b>                                 | Name as in ID<br>PRASUN MEHRA     | 0                     | Authentication Type<br>Aadhaar                                                                                  | Channel<br>Web                                                                                                    | Date of Application<br>24-12-2018 03:42 PM | Data Source                | Print Card |

Figure 3.2.4(b): User screen for list of approved cases (outside state)

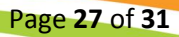

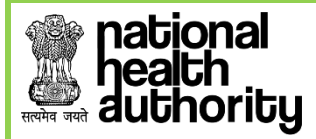

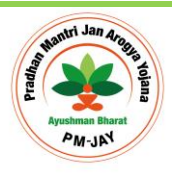

#### 3.2.5 REJECTED BENEFICIARIES

As seen before, the beneficiaries whose documents are uploaded by Ayushman Mitra and are part of the '**Silver Record**' can be viewed by the state user. Under the home state and the outside state buckets, the list of beneficiaries who have been rejected by the SHA (for any reason) can also be viewed. The users can *Logout* once they have performed the activities on the portal.

| Ministry of He<br>Govern                                      | with a Family Welfare<br>Imment of India                             |                                    |                     |                  |                |          | health<br>agenc | al<br>Y                             |
|---------------------------------------------------------------|----------------------------------------------------------------------|------------------------------------|---------------------|------------------|----------------|----------|-----------------|-------------------------------------|
| Home     Search Beneficiary     Add Member                    | Submission Date                                                      | List of F                          | Rejected & Relea    | ised Beneficiari | <u>es (Hom</u> | e State) |                 |                                     |
| Approved Beneficiaries     Pending Beneficiaries              | Beneficiaries created on: 24<br>Show 10 • entries<br>S.No. Family-ID | -12-2018<br>Search:<br>Data Source | Name in Data Source | Name in Document | Gender         | YOB      | Reject Reason   | Released Time                       |
| Rejected Beneficiaries     Print Card (All States)     Logout | 1 2204005006600000122<br>Showing 1 to 1 of 1 entries                 | 00159 SECC                         | SUMEET              | TEST TODAY       | Female         | 2000     | RTHRTHDRJHRD    | 24-12-2018 05:01 PM<br>Previous 1 N |

Figure 3.2.5(a): User Screen for Rejected& Released Beneficiary (Home State)

| Ministry of Health &<br>Government                               | a<br>Family Welfare<br>of India  |                                                    |                     |                  |          |       | nati<br>heal<br>agei | onal<br>th<br>icy                      |
|------------------------------------------------------------------|----------------------------------|----------------------------------------------------|---------------------|------------------|----------|-------|----------------------|----------------------------------------|
| Home Search Beneficiary                                          |                                  | List of Re                                         | jected & Release    | ed Beneficiarie  | es (Outs | ide S | tate)                |                                        |
| Add Member     Approved Beneficiaries     Dendring Beneficiaries | State*                           | DAMAN AND DIU                                      | ▼ Submit            |                  |          |       |                      |                                        |
| Rejected Beneficiaries     Print Card (All States)               | Show 10 ▼ entri<br>Sno. Fam      | ies Search:                                        | Name in Data Source | Name in Document | Gender   | YOB   | Reject Reason        | Released Time                          |
| ▶ Logout                                                         | 1 DIU01<br>Showing 1 to 1 of 1 e | 11006741 Sanjeevani Swasthya Bima Yojar<br>entries | na SACRIBAI GETA    | NITIN RAJ        | Male     | 1992  | XXXXXXXXXXXXXXXXX    | 19-11-2018 02:54 PM<br>Previous 1 Next |

Figure 3.2.5(b): User Screen for Rejected& Released Beneficiary (Outside State)

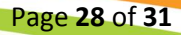

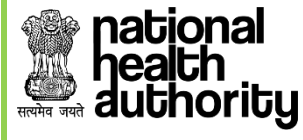

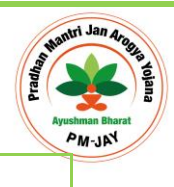

3.2.6 PRINT CARD (ALL STATES)

PMAM's can print health card for any other state, while searching for the beneficiaries. This is done on the basis of AB-PMJAY ID, Mobile Number and Family-ID.

| Ministry of Health &<br>Government                                                                                                    | s<br>Pansiy Wettare<br>of India           |                                                             | hational<br>health<br>agency |
|----------------------------------------------------------------------------------------------------|-------------------------------------------|-------------------------------------------------------------|------------------------------|
| <ul> <li>Home</li> <li>Search Beneficiary</li> </ul>                                                                                                    |                                           | Print Golden Cards (All States)                             | 4 9                          |
| <ul> <li>Add Member</li> <li>Approved Beneficiaries</li> <li>Pending Beneficiaries</li> <li>Rejected Beneficiaries</li> <li>Print Card (All States)</li> <li>Logout</li> </ul> | Select State*<br>Select Search Parameter* | CHHATTISGARH   Select  AB-PMJAY ID  Mobile Number Family-ID |                              |

Figure 3.2.6(a): Search parameters for Printing cards

#### • Mobile Number-

- 1 Select state from the drop down list.
- 2 Next select Mobile Number option from the drop down list.
- **3** Enter the mobile number of the beneficiary in the text box available.

| Ministry of Health & R<br>Government d                                    | 'amily Welfare<br>f india                            |                                 | health<br>agency |
|---------------------------------------------------------------------------|------------------------------------------------------|---------------------------------|------------------|
| <ul> <li>Home</li> <li>Search Beneficiary</li> </ul>                      |                                                      | Print Golden Cards (All States) |                  |
| <ul> <li>Add Member</li> <li>Approved Beneficiaries</li> </ul>            | Select State*                                        | JHARKHAND <b>v</b>              |                  |
| <ul> <li>Pending Beneficiaries</li> <li>Rejected Beneficiaries</li> </ul> | Select Search Parameter*<br>Search By Mobile Number: | Mobile Number                   |                  |
| <ul> <li>Print Card (All States)</li> <li>Logout</li> </ul>               |                                                      | Search Reset                    |                  |

Figure 3.2.6(b)

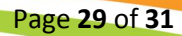

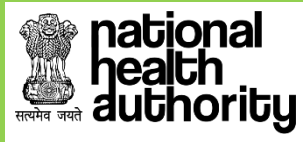

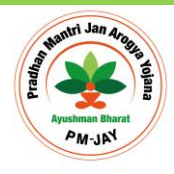

• Click on 'Search' button and the following figure 3.2.6(c) will appear-

| Ministry of Health<br>Governmen | a<br>Family Welfari<br>t of india |                   |                     | All Mark    |                     |             | health<br>agency | al<br>I       |
|---------------------------------|-----------------------------------|-------------------|---------------------|-------------|---------------------|-------------|------------------|---------------|
| Home     Search Beneficiary     |                                   |                   | Print G             | olden Cards | (All States)        |             |                  | / 69 /        |
| Add Member                      |                                   |                   |                     |             |                     |             |                  |               |
| Approved Beneficiaries          | Select S                          | tate*             | CHHATTISGARH        |             | •                   |             |                  | and another a |
| Pending Beneficiaries           | Select S                          | earch Parameter*  | Mobile Number       |             |                     |             |                  |               |
| Rejected Beneficiaries          | Search E                          | By Mobile Number: | 000000000           |             |                     |             |                  | 9 6 8         |
| Print Card (All States)         |                                   |                   | Search Reset        |             |                     |             |                  |               |
| D Logout                        |                                   |                   |                     |             |                     |             |                  | H ( ( )       |
|                                 | S.No.                             | Name as in ID     | Authentication Type | Channel     | Date of Application | Data Source | Action           | P H /         |
| AZOR                            | 1                                 | DFGVSDFSDF        | Non-Aadhaar         | Web         | 24-12-2018 03:32 PM | SECC        | Print Card       | / 60 /        |

Figure 3.2.6(c)

- Details of the beneficiary will be available.
- Click on 'Print Card' tab and PMAM will be able to download the Health card and print it.
- The figure 3.2.6(d) below shows the Health card.

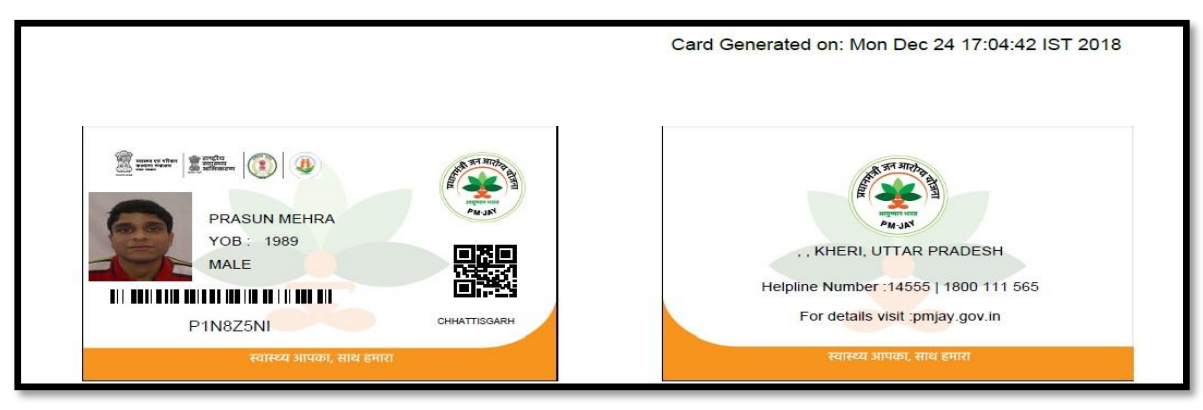

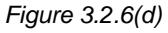

- The card will carry the **Name of Beneficiary, Year of Birth, Gender and PMJAY ID** in the front. At the back is **Beneficiary Address, Helpline numbers and Website** as shown in figure 3.2.6(d).
- The other options- PMJAY ID AND Family ID, can be used to print cards for all states.

# health authority

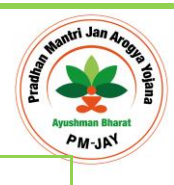

## **3.2.7 PORTABILITY FEATURE IN BIS**

- The National Portability feature was introduced to meet the growing need of generating Golden records for outside state beneficiaries as well.
- PMAM's can now search the beneficiary from any state other than their Home state using this option and do the KYC.
- PMAM can select the state where they want to search for the beneficiary through the '*Select State*' drop down menu on the '*Search Beneficiary*' screen.
- Outside state's Pending Beneficiaries, Approved beneficiaries list & Rejected Beneficiaries list can be viewed by PMAM's on selecting the "Outside State".
- Outside state's beneficiary's records submitted by PMAM are visible to the respective State Approver or SHA where beneficiary belongs to.
- PMAM can fetch and print golden records in outside states using parameters like -AB-PMJAY ID, HHID, RSBY URN Number (in case scheme is applicable in state).

## 3.3 LOGOUT

When User clicks on Logout provided in left menu, it log's out the user from application. This Figure 3.3 (a) is common for PMAM, ISA/State Approver and SHA.

|                  | Ministry of Health & Family Welfare<br>Government of India                                                                                                    | A DECEMBER OF A DECEMBER OF A |                             |                     | lational<br>lealth<br>gency |         |      |
|------------------|----------------------------------------------------------------------------------------------------|----------------------------------------------------------------------------------------------------|-----------------------------|---------------------|-----------------------------|---------|------|
| BENIFICIARY INFO | RMATION SYSTEM                                                                                                    | Mera PMJAY                                                                                                    | National TMS                | State TMS -         | Hospital Empanelment        | Support | Insi |
| 3. 6. 1          | PROCESS OF BENEFICIARY IDENTIFICATION SYSTEM (BIS)                                                                                                    | ALOGIN                                                                                                    |                             |                     |                             |         | 1    |
| で曲張              | <ol> <li>The operator searches through the available beneficiaries list to determine if the<br/>person is covered.</li> </ol>                                                                                                    | You have been logged o                                                                                                    | ut successfully.            |                     |                             |         | 2 8  |
| W 9 Ø            | II. Search can be performed by Name, Father Name, Mother Name and Location,<br>Ration Card No or Mobile number (collected during Additional Data Collection Drive<br>(ADCD)) or ID printed on the letter sent to family or RSBY URN.                                                                                    | Mobile Number*                                                                                                    | D Enter Mobile              | Number              |                             |         | - 4  |
| 8 4 9            | III. If beneficiary name is found in the list, Aadhaar or an alternative Government ID<br>and Ration Card or an alternative family ID is required to validate against the Name /<br>Family details available in the system.     IV. The operator submits the individual and family record for approval to the Insurance | 2                                                                                                    | 0 4 f 7 f                   | 2                   |                             |         | 18   |
| 020              | Company / Trust.<br>V. Insurance Company / Trust may Approve or Recommend for Rejection for the<br>submitted beneficiaries. Recommended for Rejection cases will be finally<br>Approved/Rejected by State Health Agency (SHA).                                                                                          | Enter Captcha*                                                                                                    | Enter Captcha<br>Generate O | отр                 |                             |         | Ē    |
| 5 6 0            | VI. Once it is approved by Insurance Company /Trust/SHA, the e-card will be issued to beneficiary.                                                                                                    | For technical assistance rais                                                                                                    | e a ticket on: support      | (dot]pmjay[dot]gov[ | dotjin                      |         | 4    |

Figure 3.3 (a)

Page **31** of **31**